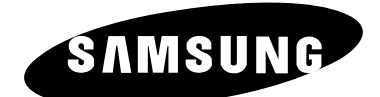

# TÉLÉVISEUR LCD LW17N23W LW17N23N

# Guide de l'utilisateur

Avant de faire fonctionner l'appareil, lisez attentivement ce manuel et conservez-le en vue d'une utilisation ultérieure.

MENUS A L'ÉCRAN AFFICHAGE PC IMAGE DANS IMAGE (PIP) TÉLÉTEXTE

#### Précautions lors de l'affichage d'une image fixe

Une image fixe pour endommager de manière permanente votre écran de télévision.

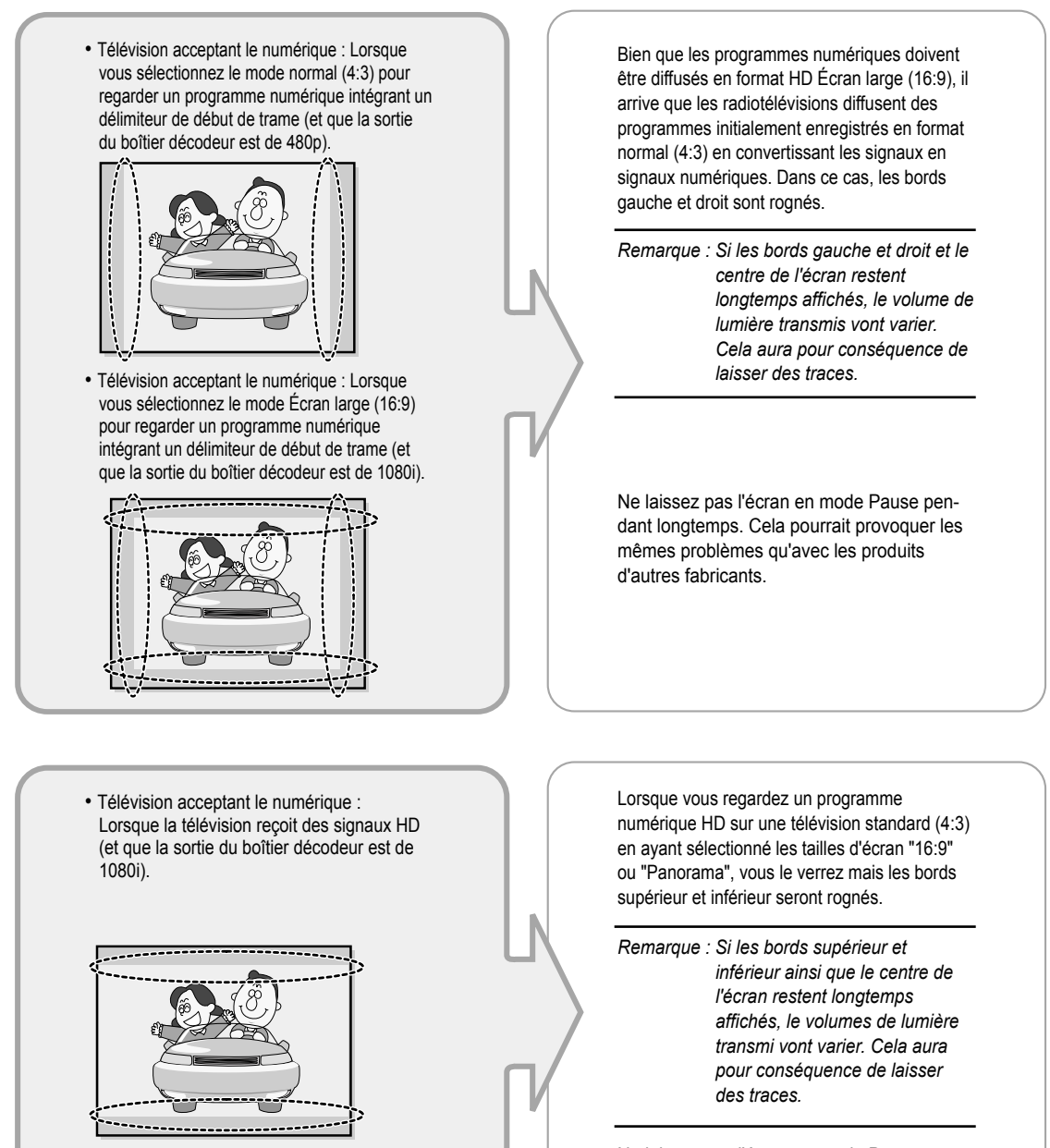

Ne laissez pas l'écran en mode Pause pendant longtemps. Cela pourrait provoquer les mêmes problèmes qu'avec les produits d'autres fabricants.

- Télévision avec le numérique intégré (Écran large) : Lorsque la télévision reçoit les signaux d'un programme numérique intégrant un délimiteur de début de trame (elle reçoit des signaux normaux à 480p).
- Télévision acceptant le numérique (Écran large) : Lorsque la télévision reçoit les signaux d'un programme numérique intégrant un délimiteur de début de trame (avec un boîtier décodeur).
- Lorsque vous regardez un programme analogique (standard) sur une télévision ayant un grand écran (mode 4:3 sélectionné).

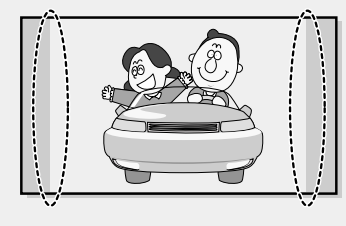

- Lorsque vous regardez un DVD, un CD ou une vidéo au format Écran large (21:9) sur une télévision ayant un grand écran (16:9).
- Lorsque vous connectez votre ordinateur ou une console de jeux à la télévision et que vous sélectionnez le mode 4:3.

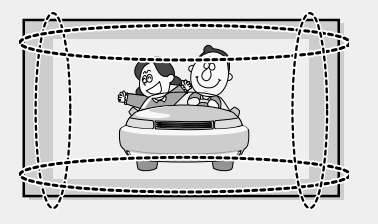

Bien que les programmes numériques doivent être diffusés en format HD Écran large (16:9), il arrive que les radiotélévisions diffusent des programmes initialement enregistrés en format normal (4:3) en convertissant les signaux en signaux numériques. Dans ce cas, les bords gauche et droit sont rognés.

Remarque : Si les bords gauche et droit et le centre de l'écran restent longtemps affichés, le volume de lumière transmis vont varier. Cela aura pour conséquence de laisser des traces.

Ne laissez pas l'écran en mode Pause pendant longtemps. Cela pourrait provoquer les mêmes problèmes qu'avec les produits d'autres fabricants.

Si vous connectez un lecteur de DVD, un ordinateur ou une console de jeux à une télévision à écran large et que vous regardez un film, ou jouez à un jeu en mode normal (4:3) ou large (21:9), les bords gauche et droit ainsi que les bords supérieurs et inférieurs peuvent être rognés.

Remarque : Si les bords gauche et droit et le centre de l'écran restent longtemps affichés, le volume de lumière transmis vont varier. Cela aura pour conséquence de laisser des traces.

Ne laissez pas l'écran en mode Pause pendant longtemps. Cela pourrait provoquer les mêmes problèmes qu'avec les produits d'autres fabricants.

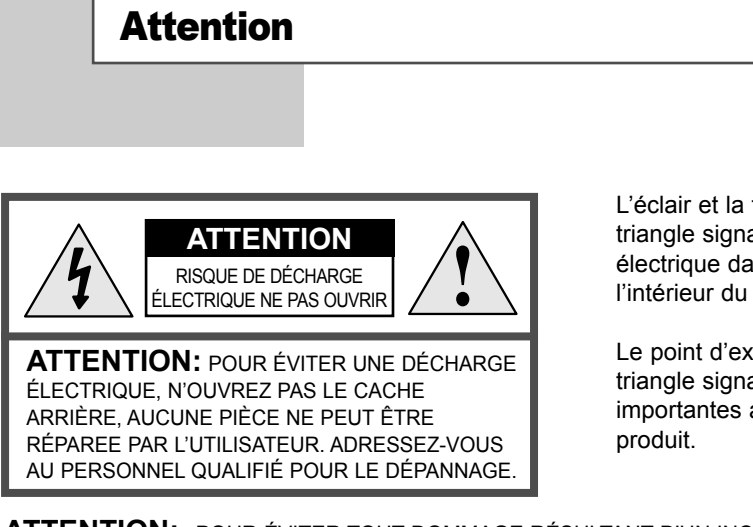

L'éclair et la flèche dans le triangle signalent une "tension électrique dangereuse" à l'intérieur du produit.

Le point d'exclamation dans le triangle signale des instructions importantes accompagnant le produit.

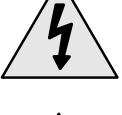

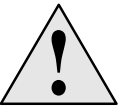

**ATTENTION:** POUR ÉVITER TOUT DOMMAGE RÉSULTANT D'UN INCENDIE OU D'UNE DÉCHARGE ÉLECTRIQUE, N'EXPOSEZ PAS CET APPAREIL À LA PLUIE OU À L'HUMIDITÉ.

La tension électrique principale est indiquée à l'arrière du téléviseur et la fréquence est de 50 ou de 60 Hz.

### Consignes de sécurité

Ces illustrations présentent les consignes de sécurité relatives au téléviseur.

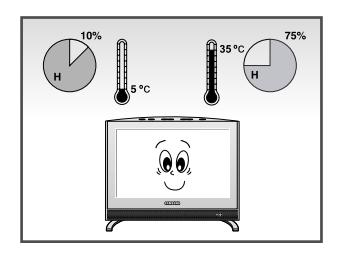

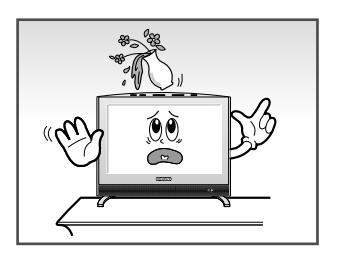

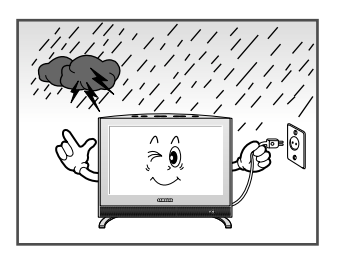

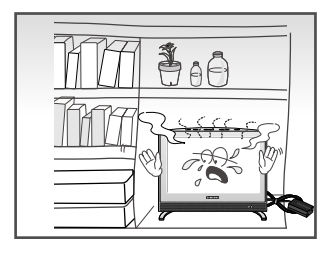

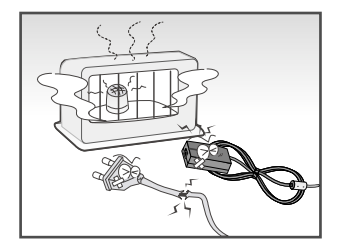

- N'exposez pas le téléviseur à des conditions extrêmes de température ou d'humidité.
  - N'exposez pas le téléviseur à la lumière directe du soleil.
- N'exposez par le téléviseur à des liquides.
  - Si le téléviseur est endommagé, ► n'essayez pas de le réparer vous-même. Contactez un réparateur qualifié.
- En cas d'orage (particulièrement en cas d'éclairs), débranchez le téléviseur du secteur et de l'antenne.
  - Veillez à bien séparer les adaptateurs. Risque d'incendie.
- Veillez à ce que l'adaptateur soit dans un endroit bien ventilé.
  - Retirez et jetez la feuille protectrice en plastique de l'adaptateur.
- Conservez l'adaptateur à l'écart de toute autre source de chaleur. Risque d'incendie.
  - Lorsque la télécommande reste inutilisée pendant longtemps, retirez les piles et conservez-les dans un endroit frais et sec.

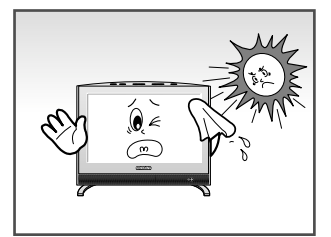

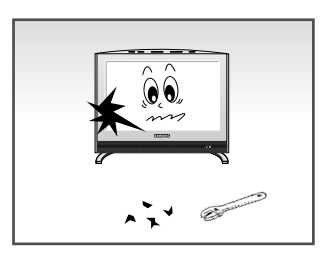

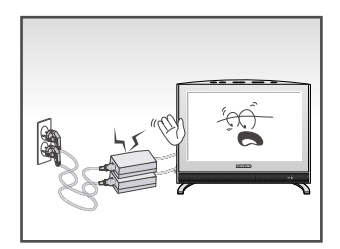

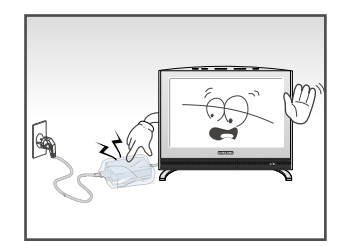

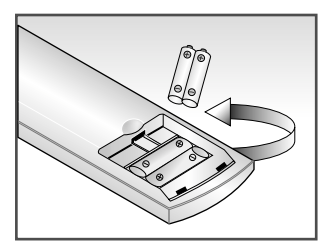

CET APPAREIL N'EST PAS CONÇU POUR ÊTRE UTILISÉ EN MILIEU INDUSTRIEL.

Français-3

# Table des matières

| ♦ PRÉ | FACE                                                                       |
|-------|----------------------------------------------------------------------------|
| •     | Avertissements                                                             |
| •     | Consignes de sécurité                                                      |
|       |                                                                            |
|       | Drésentation du pappeau de commande                                        |
|       | Présentation du painieau de commande                                       |
| -     | Presentation de l'ensemble des prises                                      |
|       | Propoberent d'un boîtier décodeur d'un magnéteccone ou d'un locteur DVD    |
|       | - Branchement d'un politer decoueur, d'un magnetoscope ou d'un lecteur DVD |
|       | Dranchement de nérinhériques audie/vidée autornes                          |
|       | Branchement des écoutours                                                  |
|       | - Branchement des ecouleurs                                                |
| _     | - veriou Kensington                                                        |
| -     | visualisation d'images provenant de sources externes                       |
| -     | Insertion des piles dans la telecommande                                   |
| -     | Presentation de la telecommande (toutes les fonctions saut le teletexte)   |
| -     | Presentation de la telecommande (Fonctions teletexte)                      |
| •     |                                                                            |
|       | Mise en mode Veille                                                        |
| •     | Se familiariser avec la télécommande                                       |
|       | Plug & Play                                                                |
|       | Sélectionner le mode TV ou une source d'entrée                             |
|       | Editer le nom de la source d'entree                                        |
| •     | Choix de la langue                                                         |
| ♦ RÉG | AGE DES CHAÎNES                                                            |
|       | Mémorisation automatique des chaînes                                       |
| _     | Mémorisation manuelle des chaînes                                          |
| _     | Édition des chaînes                                                        |
| _     | Classement des chaînes mémorisées                                          |
| _     | Attribution de noms aux chaînes                                            |
| _     | Récention nette des chaînes grâce au réglage fin                           |
| -     |                                                                            |
| ♦ RÉG | LAGE DE L'IMAGE                                                            |
|       | Changement de la norme Image                                               |
|       | Réglage de l'image personnalisée                                           |
| •     | Régler la couleur de l'arrière-plan de l'écran                             |
| •     | Changement de la norme Image                                               |
|       | Gel de l'image actuelle                                                    |
| -     | Affichage de l'Image dans l'image (PIP)                                    |
|       |                                                                            |
| ♦ REG | ILAGE DU SON                                                               |
| •     | Changement de la norme Son                                                 |
| •     | Réglage du son personnalisé                                                |
| •     | Sélection du WOW Surround                                                  |
| •     | Sélection du Volume Auto                                                   |
| •     | Sélection du mode Son                                                      |
| •     | Réglage du casque selon vos préférences                                    |
| •     | Sélectionner le mode Son pour l'écran secondaire                           |
|       |                                                                            |

# Table des matières

| • | RÉGLAGE DE L'HORLOGE         Régler l'horloge         Arrêt automatique         Marche et arrêt automatique du téléviseur                                                                                                    | 40<br>41<br>42                         |
|---|----------------------------------------------------------------------------------------------------|----------------------------------------|
| • | <ul> <li>UTILISATION DES DIFFÉRENTES FONCTIONS</li> <li>Réglage du mode d'écran bleu</li> <li>Afficher des informations</li> </ul>                                                                                                    | 43<br>43                               |
| • | <ul> <li>UTILISATION DES DIFFÉRENTES FONCTIONS PC</li> <li>Configuration de votre logiciel PC</li> <li>Réglage de base et réglage fin de l'image</li> <li>Changement de la position de l'image</li> <li>Initialisation des réglages d'image</li> <li>Réglage automatique de l'écran PC</li> </ul>                                                                                                    | 44<br>45<br>46<br>47<br>48             |
| • | <ul> <li>UTILISATION DE LA FONCTION TÉLÉTEXTE</li> <li>Fonction Télétexte</li> <li>Affichage des informations Télétexte</li> <li>Sélection d'une page par numéro</li> <li>Utilisation de FLOF pour sélectionner une page.</li> <li>Mémorisation de pages Télétexte</li> </ul>                                                                                                    | 49<br>50<br>51<br>52<br>53             |
| • | <ul> <li>RECOMMANDATIONS D'UTILISATION</li> <li>Pannes : Avant de contacter le personnel qualifié pour le dépannage</li> <li>Power Saver (Économie d'énergie)</li> <li>Spécifications techniques et environnementales</li> <li>Modes d'affichage</li> <li>Entretien de votre téléviseur</li> <li>Comment brancher les câbles et le support</li> <li>Installer le kit mural (Vendu séparément)</li> </ul> | 54<br>55<br>56<br>57<br>58<br>59<br>60 |

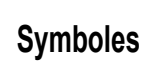

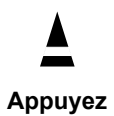

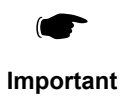

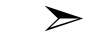

Remarque

#### Présentation du panneau de commande

Les couleurs peuvent variées suivant le modèle que vous achetez.

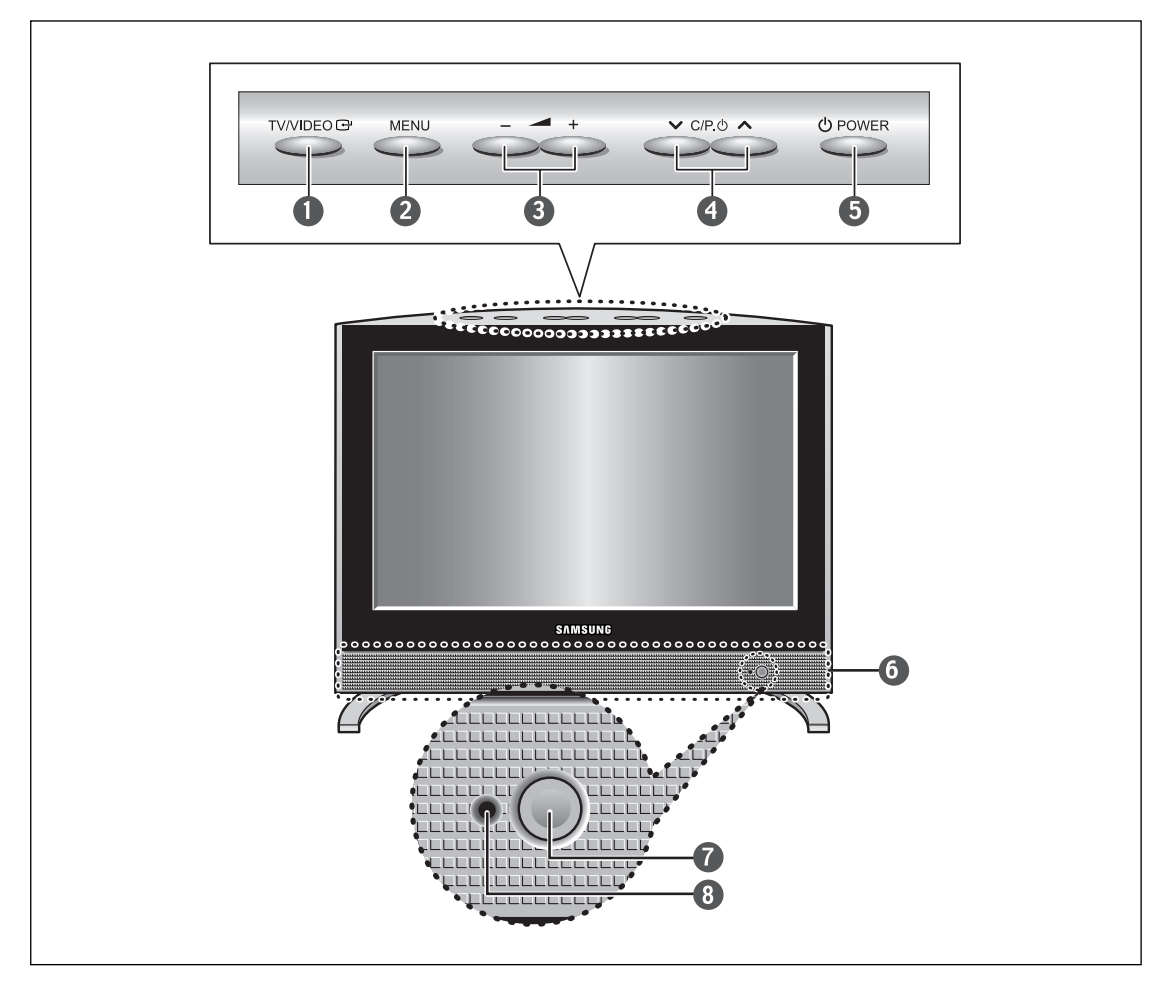

#### **1** TV/VIDEO

Pour afficher toutes les sources d'entrée disponibles. (TV - AV1 - AV2 - AV3 - S-Video - PC)

#### **2** MENU

Pour afficher le menu à l'écran.

#### 6 - 🚄 +

Pour déplacer le sélecteur à gauche ou à droite dans l'OSD. Pour augmenter ou diminuer le volume et les valeurs de la fonction sélectionnée.

#### 

Pour déplacer le sélecteur vers le haut ou le bas dans l'OSD. Pour changer de chaîne dans l'ordre croissant ou décroissant.

#### **9** UPOWER

Pour allumer/éteindre le téléviseur.

#### **6** ENCEINTES

#### **O** CAPTEUR DE LA TÉLÉCOMMANDE

### S'allume quand vous coupez l'alimentation.

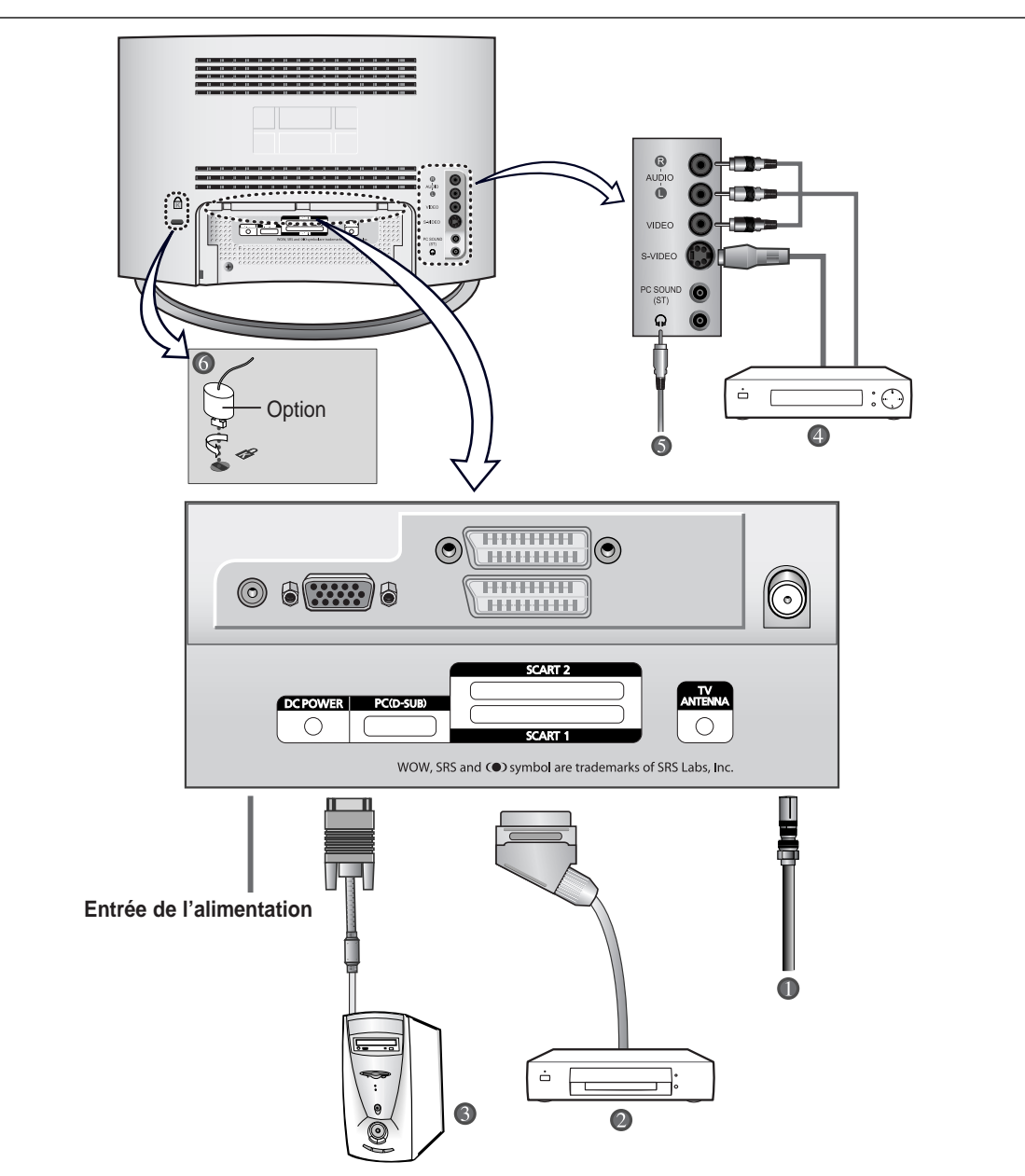

Les couleurs peuvent variées suivant le modèle que vous achetez.

En cas de branchement d'un système audio ou vidéo au téléviseur, vérifiez que tous les éléments sont éteints. Reportez-vous à la documentation fournie avec votre appareil pour connaître le détail des instructions de branchement et les recommandations de sécurité associées.

### Présentation de l'ensemble des prises

- Branchement à un réseau de télévision câblée ou hertzienne (en fonction du modèle) Afin d'afficher correctement les chaînes de télévision, un signal doit être reçu par le téléviseur depuis l'une des sources suivantes :
  - Une antenne extérieure
  - Un réseau de télévision câblée
  - Un réseau satellite

#### Branchement d'un boîtier décodeur, d'un magnétoscope ou d'un lecteur DVD

- Branchez le câble Péritel du magnétoscope ou du lecteur DVD à la prise Péritel du magnétoscope ou du lecteur DVD.
- Si vous souhaitez brancher simultanément un boîtier décodeur et un magnétoscope (ou un lecteur DVD), vous devez brancher le boîtier décodeur au magnétoscope (ou au lecteur DVD) et le magnétoscope (ou lecteur DVD) au téléviseur.

#### **B**ranchement d'un ordinateur

- Branchez la prise D-SUB 15 broches à la prise vidéo PC.
- Branchez le câble audio stéréo à la prise "Audio (ST)" située à l'arrière du téléviseur, puis l'autre extrémité à la prise "Audio Out" (Sortie Audio) de la carte son de l'ordinateur.

#### Prise D-SUB 15 broches

....

| Broche | H/V séparés                          | H/V composite                        |
|--------|--------------------------------------|--------------------------------------|
| 1      | Rouge (R)                            | Rouge (R)                            |
| 2      | Vert (V)                             | Vert (V)                             |
| 3      | Bleu (B)                             | Bleu (B)                             |
| 4      | Prise de terre                       | Prise de terre                       |
| 5      | Prise de terre (retour DDC)          | Prise de terre (retour DDC)          |
| 6      | Prise de terre - Rouge (R)           | Prise de terre - Rouge (R)           |
| 7      | Prise de terre - Vert (V)            | Prise de terre - Vert (V)            |
| 8      | Prise de terre - Bleu (B)            | Prise de terre - Bleu (B)            |
| 9      | Pas de connexion                     | Pas de connexion                     |
| 10     | Prise de terre - Sync. / Auto-test / | Prise de terre – Sync. / Auto-test / |
|        | Auto-test                            | Auto-test                            |
| 11     | Prise de terre                       | Prise de terre                       |
| 12     | DDC - SDA (Date)                     | DDC - SDA (Data)                     |
| 13     | Sync. horizontale                    | Sync. Horizontale/Verticale          |
| 14     | Sync. verticale                      | Non utilisée                         |
| 15     | DDC - SCL (Horloge)                  | DDC - SCL (Horloge)                  |

#### Présentation de l'ensemble des prises

#### Branchement de périphériques audio/vidéo externes

- Branchez un câble RCA ou S-VIDEO à un périphérique audio/vidéo externe approprié tel qu'un magnétoscope, un lecteur DVD ou un caméscope.
- Branchez les câbles audio RCA aux prises "AUDIO (L)" et "AUDIO (R)" situées à l'arrière du téléviseur et leurs autres extrémités aux prises de sortie audio correspondantes du périphérique A/V.
- Vous pouvez brancher un casque à la prise casque () située à l'arrière du téléviseur. Lorsque le casque est branché, les haut-parleurs intégrés n'émettent plus de son.

#### **6** Branchement des écouteurs

- Branchez les écouteurs à la prise mini-jack 3.5 mm en façade du téléviseur.

#### **6** Verrou Kensington

- Ce téléviseur a été conçu pour accueillir un verrou antivol.

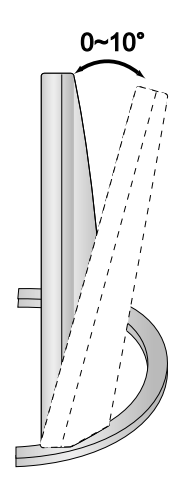

#### Support rétractable

Inclinez l'écran selon vos besoins. L'angle d'inclinaison maximal est de 10 degrés vers l'arrière. N'inclinez pas le téléviseur au-delà de la plage spécifiée. Forcer l'inclinaison du téléviseur au-delà de la plage spécifiée peut endommager définitivement la partie mécanique du support.

### Visualisation d'images provenant de sources externes

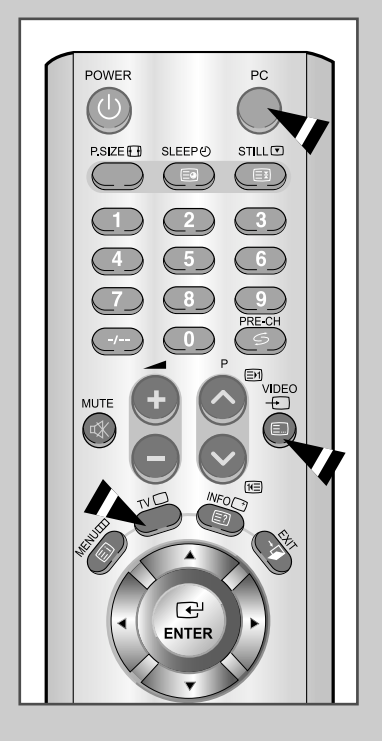

Une fois les divers systèmes audio et vidéo branchés, vous pouvez visualiser les différentes sources en sélectionnant l'entrée appropriée.

- 1 Vérifiez que tous les branchements nécessaires ont été effectués (voir pages 8 et 9 pour plus de détails).
- Bouton PC... Appuyez sur le bouton PC pour sélectionner le mode PC.
  - Bouton Vidéo... Appuyez sur le bouton Vidéo pour sélectionner le mode Vidéo. Les sources d'entrée sont affichées dans l'ordre suivant : AV1 - AV2 - AV3 - S-Video.
  - ◆ Bouton TV... Appuyez sur le bouton TV pour sélectionner le mode TV.

#### Insertion des piles dans la télécommande

Vous devez insérer ou remplacer les piles de la télécommande :

- lors de l'achat de votre téléviseur
- si la télécommande ne fonctionne plus correctement
- 1 Retirez le couvercle situé à l'arrière de la télécommande en exerçant une pression sur le symbole et en le tirant fermement vers le bas.
- 2 Installez 2 piles AAA. Le signe + de la pile sur le + de la télécommande Le signe – de la pile sur le – de la télécommande
- **3** Replacez le couvercle en l'alignant avec la base de la télécommande et en exerçant une pression pour le remettre en place.
- Ne mélangez pas les différentes piles, par exemple une pile alcaline et une pile manganèse.

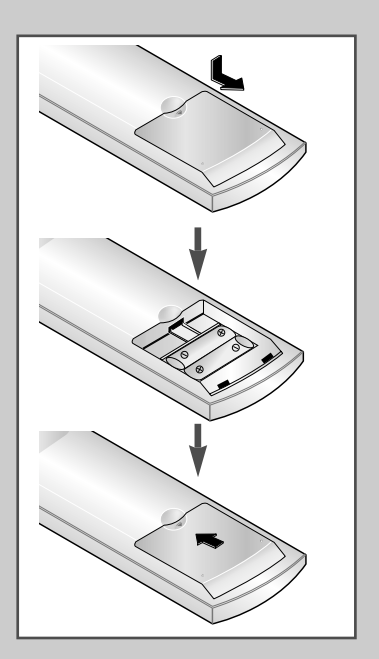

#### Présentation de la télécommande (toutes les fonctions sauf le Télétexte)

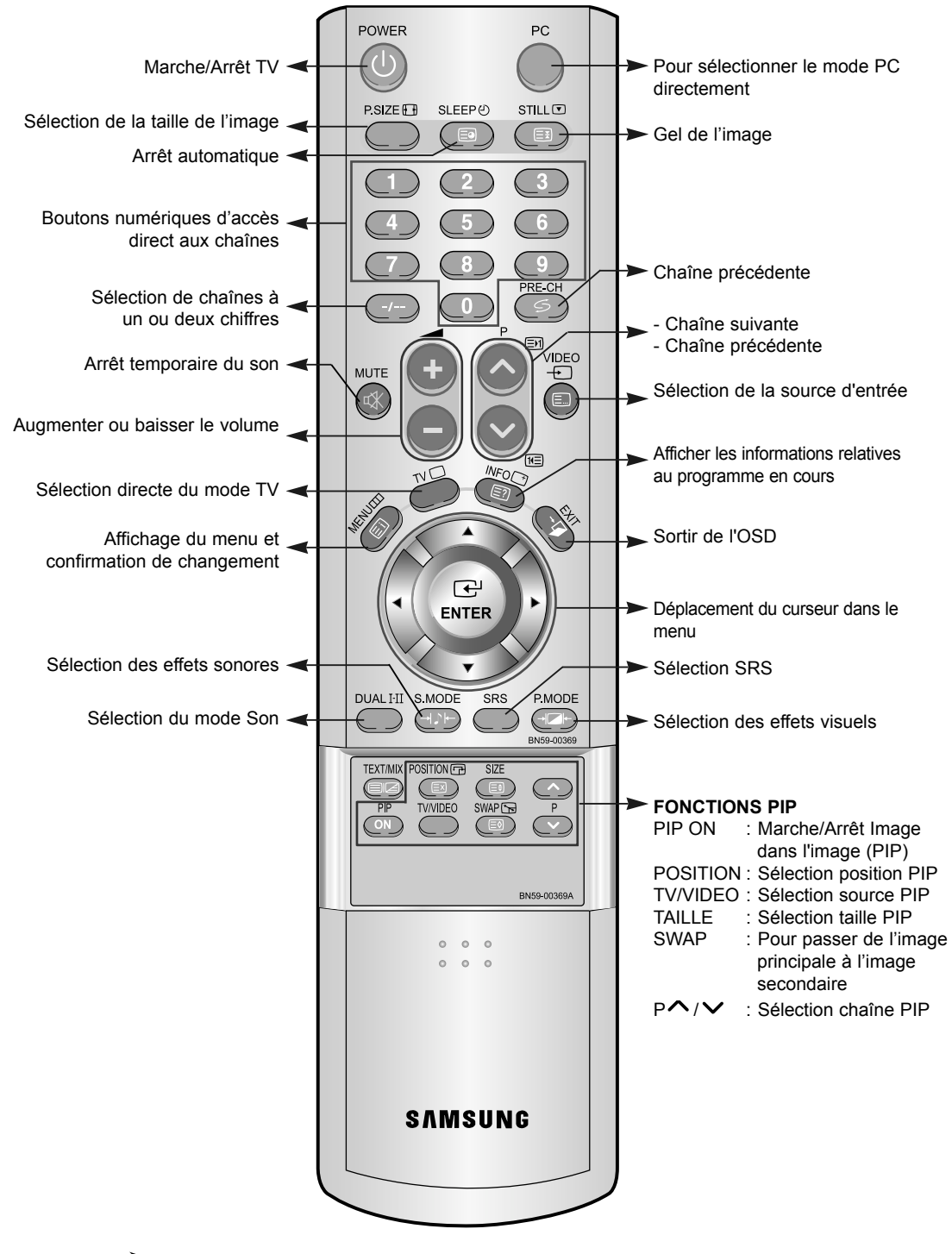

Une lumière intense peut affecter le bon fonctionnement de la télécommande.

Français-12

#### Présentation de la télécommande (Fonctions Télétexte)

![](_page_14_Figure_1.jpeg)

Français-13

### Mise en marche et arrêt

![](_page_15_Picture_1.jpeg)

![](_page_15_Picture_2.jpeg)

#### Le cordon d'alimentation est fixé à l'arrière du téléviseur.

- 1 Branchez le cordon d'alimentation à une prise de courant appropriée. <u>Résultat</u>: Lorsque le cordon d'alimentation est branché, la LED
  - devient rouge.
- 2 Appuyez sur le bouton **UPOWER** pour allumer le téléviseur.
- **3** Pour l'éteindre, appuyez à nouveau sur le bouton **UPOWER**.
- Les couleurs peuvent variées suivant le modèle que vous achetez.

#### Mise en mode Veille

![](_page_15_Picture_10.jpeg)

![](_page_15_Picture_11.jpeg)

Le fait de passer le téléviseur en mode Veille permet de réduire sa consommation d'énergie.

Le mode Veille peut être utile lorsque vous souhaitez éteindre temporairement (pendant un repas par exemple).

- 1 Appuyez sur le bouton **UPOWER**.
- 2 Pour rallumer votre téléviseur, appuyez simplement de nouveau sur le bouton **() POWER** ou sur un bouton numérique.
- Ne laissez pas le téléviseur en mode Veille pendant de longues périodes (lorsque vous êtes en vacances par exemple).
   Pour l'éteindre, appuyez sur le bouton POWER().
   Il est conseillé de débrancher le téléviseur du secteur et de l'antenne.

### Se familiariser avec la télécommande

La télécommande est principalement utilisée pour :

- Changer de chaîne et régler le volume
- Régler le téléviseur en utilisant le système de menus à l'écran

Le tableau suivant présente les boutons les plus fréquemment utilisés ainsi que leurs fonctions.

| Bouton             | Fonction Affichage                                                                 | Fonction Menu                                                                                |  |  |  |
|--------------------|------------------------------------------------------------------------------------|----------------------------------------------------------------------------------------------|--|--|--|
| P<br><b>^</b>      | Pour afficher la chaîne<br>mémorisée suivante                                      | -                                                                                            |  |  |  |
| P<br>V             | Pour afficher la chaîne                                                            |                                                                                              |  |  |  |
| PRE-CH             | Pour alterner de façon rép<br>affichées ( <b>PRE-CH</b> ; Chaî                     | étée les deux dernières chaînes<br>ne précédente).                                           |  |  |  |
| •••                | Pour afficher les chaînes c                                                        | orrespondantes.                                                                              |  |  |  |
| -/                 | Pour sélectionner un numé<br>Si vous appuyez sur ce bo<br>Entrez un numéro de chaî | ero de chaîne à partir de <b>10.</b><br>uton, le symbole "" apparaît.<br>ne à deux chiffres. |  |  |  |
| +                  | Pour augmenter le volume.                                                          | -                                                                                            |  |  |  |
| 4                  | Pour baisser le volume.                                                            | -                                                                                            |  |  |  |
| MUTE               | Pour couper temporaireme                                                           | ent le son.                                                                                  |  |  |  |
| ¢ <b>X</b>         | Pour rétablir le son, appuyez de nouveau sur ce<br>bouton ou sur le bouton + ou    |                                                                                              |  |  |  |
| MENU               | Pour afficher le système<br>de menu à l'écran.                                     | Pour retourner au menu<br>précédent ou à l'affichage<br>normal.                              |  |  |  |
| EXIT<br><b></b> ≁∏ | Pour quitter le menu et revenir directement à l'affichage norma                    |                                                                                              |  |  |  |
| ENTER >            | <ul> <li>Afficher un sous-menu contenant les s</li></ul>                           |                                                                                              |  |  |  |
|                    | Rechercher manuellement en arrière/avant des chaînes                               |                                                                                              |  |  |  |
|                    | ◄ ► Augmenter/Rédu                                                                 | ire la valeur d'une option de menu                                                           |  |  |  |

![](_page_16_Figure_6.jpeg)

### **Plug & Play**

![](_page_17_Picture_1.jpeg)

![](_page_17_Figure_2.jpeg)

Lorsque le téléviseur est allumé pour la première fois, plusieurs réglages de base sont à faire l'un après l'autre. Ils vous sont automatiquement présentés. Les réglages suivants sont disponibles.

1 Si le téléviseur est en mode Veille, appuyez sur le bouton (**I**) **POWER** de la télécommande.

<u>Résultat :</u> Le message **Plug & Play** s'affiche. Il apparaît pendant un court instant, puis le menu **Langue** s'affiche automatiquement.

2 Sélectionnez la Langue souhaitée en utilisant le bouton ▲ ou ▼.

Les langues disponibles apparaissent sous la forme d'une liste. Vous pouvez choisir parmi 18 langues.

3 Appuyez sur le bouton ENTER I pour confirmer votre choix.

<u>Résultat</u>: Le message **Vérif. Antenne** s'affiche, la touche **OK** est alors sélectionnée.

4 Appuyez sur le bouton ENTER 🕑.

5 Sélectionnez votre **Pays** en appuyant sur le bouton ▲ ou ▼. Appuyez sur le bouton **ENTER** <sup>•</sup>.

Résultat : Le menu Pays s'affiche.

(Belgie - Deutschland - Espania - France -Italia - Nederland - Schweiz - Sverige - UK -Europe de l'Est - Autres)

- 6 Sélectionnez les Heure ou Minute en appuyant sur le bouton
   ✓ ou ►. Réglez les Heure ou Minute en appuyant sur le bouton
   ▲ ou ▼. (Reportez-vous au chapitre "Régler l'horloge", page 40)
- 7 Appuyez sur le bouton **MENU** pour confirmer votre choix.

<u>Résultat :</u> Le message **Enjoy your watching** s'affiche et la chaîne mémorisée s'affiche.

### **Plug & Play**

Si vous désirez restaurer cette fonction...

- 1 Appuyez sur le bouton **MENU**. <u>Résultat :</u> Le menu principal s'affiche.
- Appuyez sur le bouton ▲ ou ▼ pour sélectionner Configuration.
   <u>Résultat</u>: Les options disponibles dans le groupe Configuration s'affichent.
- 3 Appuyez sur le bouton ENTER 🕑.
- 4 Appuyez sur le bouton ▲ ou ▼ pour sélectionner **Plug & Play**. Appuyez sur le bouton **ENTER** .

Résultat : Le message Plug & Play est affiché.

Pour obtenir davantage d'informations sur le paramétrage de cette fonction, merci de vous rendre en pages 16 et 25.
 Le menu Réglages est affiché à la fin du Plug & Play.

| τv     |                                     |                                             |        | Configura       | ation                                     |
|--------|-------------------------------------|---------------------------------------------|--------|-----------------|-------------------------------------------|
|        | Horl<br>Plug<br>Lang<br>Écra<br>Con | oge<br>  & Play<br>gue<br>n Bleu<br>fig. PC |        | Français<br>Oui | <b>&gt;</b><br><b>&gt;</b><br><b>&gt;</b> |
| 🗢 Dépl | acer                                | æ e                                         | Entrer | III R           | etour                                     |

| тν       |                  |              |       | Configura | tion  |
|----------|------------------|--------------|-------|-----------|-------|
|          | Horlog<br>Plug 8 | ge<br>k Play |       |           | •     |
| ш        | Langu            | e            | :     | Français  | •     |
|          | Ecran            | Bleu         |       | Oui       |       |
| X        |                  |              |       |           |       |
| 414      |                  |              |       |           |       |
| Déplacer |                  | 🕑 Er         | ntrer | III Re    | etour |

| тν       | Tri des chaînes |             |             |  |  |  |  |
|----------|-----------------|-------------|-------------|--|--|--|--|
|          | Prog. No        | Canal       | Nom station |  |  |  |  |
|          | P 0<br>P 1      | C 30<br>C 3 | R30 ►<br>C4 |  |  |  |  |
| ×        | P 2<br>P 3      |             | R5<br>AUT8  |  |  |  |  |
| 하는       | P 4             | C_6<br>▼    | IV04        |  |  |  |  |
| Déplacer |                 | 🛨 Entrer    | III Retour  |  |  |  |  |

### Sélectionner le mode TV ou une source d'entrée

![](_page_19_Picture_1.jpeg)

| TV       |                |          | TV/Vidéo   |
|----------|----------------|----------|------------|
|          | Т              |          |            |
|          | AV1<br>AV2     |          | _          |
|          | AV3<br>S-Video |          |            |
| X        | PC             |          |            |
| 나라는      |                |          |            |
| Déplacer |                | 🛃 Entrer | III Retour |

Vous pouvez sélectionner le mode TV ou sélectionner une autre source connectée au téléviseur. Utilisez ce bouton pour choisir la source d'entrée que vous souhaitez regarder.

1 Appuyez sur le bouton **MENU**.

<u>Résultat :</u> Le menu principal s'affiche.

2 Appuyez sur le bouton ▲ ou ▼ pour sélectionner Input.

Résultat : Les options disponibles dans le groupe Input s'affichent.

- 3 Appuyez sur le bouton ENTER ⊡.
- 4 Appuyez sur le bouton ENTER ⊡.

Résultat : La ligne TV/Vidéo est sélectionnée.

5 Appuyez sur le bouton ▲ ou ▼ pour sélectionner la source d'entrée que vous souhaitez sélectionner. Appuyez sur le bouton ENTER ⊡.

<u>Résultat :</u> La source d'entrée change pour celle que vous avez choisie.

#### Éditer le nom de la source d'entrée

Donner un nom aux sources d'entrée connectées aux ports du téléviseur vous permet de retrouver et sélectionner la source que vous voulez regarder de manière rapide et facile.

1 Appuyez sur le bouton **MENU**.

Résultat : Le menu principal s'affiche.

2 Appuyez sur le bouton ▲ ou ▼ pour sélectionner Input.

<u>Résultat :</u> Les options disponibles dans le groupe **Input** s'affichent.

- 3 Appuyez sur le bouton ENTER ⊡.
- Appuyez sur le bouton ▲ ou ▼ pour sélectionner
   Chgt source AV.
   Appuyez sur le bouton ENTER 군 .
- Appuyez sur le bouton ▲ ou ▼ pour sélectionner la source d'entrée dont vous souhaitez changer le nom.
   Appuyez sur le bouton ENTER ⊡ .

<u>Résultat :</u> Les options suivantes sont disponibles : AV 1 - AV 2 - AV 3 - S-Video - PC

Sélectionnez le périphérique voulu en appuyant à plusieurs reprises sur le bouton ▲ ou ▼.
 Les options suivantes sont disponibles :

<u>Résultat :</u> ---- - Magnétoscope - DVD - Décodeur Cab. -Décodeur HD - Décodeur Sat. - Récepteur AV -Lecteur DVD - Jeu - Caméscope - Combo DVD -Dig Home Rec - PC.

7 Une fois satisfait des réglages, appuyez sur le bouton **EXIT** pour revenir directement à l'affichage normal.

| TV     |         |          |      | In     | put  |
|--------|---------|----------|------|--------|------|
| ••••   | TV/Vide | 90       | : TV |        | ►    |
|        | Chgt so | ource AV |      |        |      |
|        |         |          |      |        |      |
| X      |         |          |      |        |      |
| 수수수    |         |          |      |        |      |
| 🗢 Dépl | acer    | 🕑 Ent    | rer  | III Re | tour |

![](_page_20_Picture_14.jpeg)

| TV      |               | C      | hgt source AV                |
|---------|---------------|--------|------------------------------|
|         | AV1           |        |                              |
|         | AV2<br>AV3    |        | Magnétoscope<br>DVD          |
|         | S-Video<br>PC |        | Décodeur Cab.<br>Décodeur HD |
| X       |               |        | Décodeur Sat.                |
| 수수수     |               |        |                              |
| 🗢 Dépla | acer          | Entrer | III Retour                   |

| TV       |         | Chgt source AV |              |  |  |  |  |
|----------|---------|----------------|--------------|--|--|--|--|
|          | AV1     |                |              |  |  |  |  |
| m        | AV2     |                | Récepteur AV |  |  |  |  |
|          | AV3     |                | Lecteur DVD  |  |  |  |  |
| -10)     | S-Video |                | Jeu          |  |  |  |  |
|          | PC      |                | Camescope    |  |  |  |  |
|          |         |                | Combo DVD    |  |  |  |  |
|          |         |                | Dig Home Rec |  |  |  |  |
| 414      |         |                | PC           |  |  |  |  |
| Déplacer |         | 🛃 Entrer       | III Retour   |  |  |  |  |

### Choix de la langue

![](_page_21_Picture_1.jpeg)

| тν       |                                    |                            |     | Configur        | ation  |
|----------|------------------------------------|----------------------------|-----|-----------------|--------|
|          | Horlog<br>Plug &<br>Langu<br>Écran | ge<br>& Play<br>ie<br>Bleu | :   | Français<br>Oui |        |
| X<br>Iii |                                    |                            |     |                 |        |
| 🗢 Dépl   | acer                               | 🛃 Ent                      | rer | ШI              | Retour |

| TV     |                |             | C      | Configura | ation  |
|--------|----------------|-------------|--------|-----------|--------|
|        | Horlo          | ge          |        |           |        |
|        | Plug a         | & Play<br>e |        | Français  | •      |
|        | Écran<br>Confi | a. PC       |        | Oui       | •      |
| X      |                |             |        |           |        |
| łił    |                |             |        |           |        |
| 🔷 Dépl | acer           | e e         | Intrer | E F       | Retour |

| TV      |                                                        |                     | Configuration                                                      |
|---------|--------------------------------------------------------|---------------------|--------------------------------------------------------------------|
|         | Horloge<br>Plug & P<br>Langue<br>Écran Bl<br>Config. F | lay :<br>eu :<br>°C | English<br>Deutsch<br>Français<br>Nederland<br>Español<br>Italiano |
| 🗢 Dépla | acer                                                   | Entrer              | III Retour                                                         |

Lorsque vous utilisez le téléviseur pour la première fois, vous devez sélectionner la langue utilisée pour afficher les menus et les indications.

- 1 Appuyez sur le bouton **MENU**.
  - <u>Résultat :</u> Le menu principal s'affiche.
- Appuyez sur le bouton ▲ ou ▼ pour sélectionner Configuration.
   <u>Résultat</u>: Les options disponibles dans le groupe Configuration s'affichent.
- 3 Appuyez sur le bouton ENTER ⊡.
- 4 Appuyez sur le bouton ▲ ou ▼ pour sélectionner Langue. Appuyez sur le bouton ENTER ⊡.
- 5 Sélectionnez la Langue souhaitée en appuyant de façon répétée sur le bouton ▲ ou ▼.
- 6 Une fois satisfait des réglages, appuyez sur le bouton **EXIT** pour revenir directement à l'affichage normal.

#### Mémorisation automatique des chaînes

Vous pouvez chercher les plages de fréquences disponibles par balayage (leur disponibilité dépend de votre pays). Il est possible que les numéros de programmes alloués automatiquement ne correspondent pas aux numéros de programmes souhaités ou actuels. Vous pouvez toutefois organiser les numéros manuellement et effacer les chaînes que vous ne souhaitez pas regarder.

1 Appuyez sur le bouton **MENU**.

<u>Résultat :</u> Le menu principal s'affiche.

2 Appuyez sur le bouton ▲ ou ▼ pour sélectionner **Canal**.

<u>Résultat :</u> Les options disponibles dans le groupe **Canal** s'affichent.

- 3 Appuyez sur le bouton ENTER C.
- 4 Appuyez sur le bouton ▲ ou ▼ pour sélectionner ATM. Appuyez sur le bouton ENTER .

Résultat : Le bouton Marche est sélectionné.

5 Appuyez sur le bouton ENTER pour rechercher les chaînes. Le sous-menu passe de Marche à Stop lorsque la recherche de canaux est lancée.

<u>Résultat :</u> La recherche s'arrête automatiquement. Les chaînes sont triées et mémorisées selon leur position dans la plage de fréquences (de la plus basse à la plus haute). Le programme sélectionné à l'origine s'affiche.

Pour revenir au menu précédent, appuyez sur le bouton
 ou > pour sélectionner Retour puis appuyez sur le bouton
 ENTER button.

Pour arrêter la recherche avant la fin, appuyez sur le bouton ENTER e pour chercher les chaînes.

- 6 Lorsque les chaînes ont été mémorisées, vous pouvez :
  - Ajouter ou supprimer des chaînes (voir page 24)
  - Les classer dans l'ordre de votre choix (voir page 25)
  - Attribuer un nom aux chaînes mémorisées (voir page 26)
  - Effectuer un réglage fin de la réception si nécessaire (voir page 27)

| TV         |                         |                                        |      | Canal      |   |
|------------|-------------------------|----------------------------------------|------|------------|---|
| ee         | Pays<br>ATM             |                                        | : UH | ( <u> </u> |   |
| <b>(</b> ) | Mémo<br>Activ<br>Tri de | o Manuelle<br>e/Inactive<br>es chaînes |      |            | > |
|            | Nom<br>Régla            | station<br>ige fin                     |      |            | > |
| 🗢 Dépl     | acer                    | 🗲 Entr                                 | er   | III Retour |   |

![](_page_22_Picture_19.jpeg)

| АТМ                                 |
|-------------------------------------|
| 343 MHz P 1<br>0 %<br>Marche Retour |
|                                     |
| АТМ                                 |
| 343 MHz P 1 C 0                     |

문 Entrer

III Retour

Déplacer

### Mémorisation manuelle des chaînes

| τv      |                     |                                    |    | Canal      |
|---------|---------------------|------------------------------------|----|------------|
| ee<br>E | Pays<br>ATM<br>Mómo | :<br>Manuelle                      | UK | •<br>•     |
|         | Active<br>Tri de    | e/Inactive<br>s chaînes<br>station |    |            |
| 村長      | Régla               | ge fin                             |    | •          |
| Dépla   | acer                | 🚭 Entrer                           |    | III Retour |
|         |                     |                                    |    |            |

| Т     |                |                            |    | Canal      |
|-------|----------------|----------------------------|----|------------|
| -<br> | Pays           |                            | UK |            |
|       | ATM<br>Mém     | o Manuelle                 |    | •          |
|       | Activ<br>Tri d | /e/ Inactive<br>es chaînes |    | •          |
| X     | Nom<br>Réa     | station<br>age fin         |    | •          |
| 4î4   |                | -9                         |    |            |
| Dépla | acer           | Entrer                     |    | III Retour |

| ΤV                 |               | М     | émo  | Manuelle   |
|--------------------|---------------|-------|------|------------|
| 900<br>E           | Prog. No      |       |      | WE22       |
| Ш                  | Syst. Couleur |       | AUTO |            |
|                    | Norme Son     |       | BG   |            |
| <b>-1</b> <i>1</i> | Canal         |       |      | 26         |
|                    | Recherche     |       | 343  | MHz        |
| 나라                 | Mémoriser     |       | Non  |            |
| 🔷 Dépla            | acer 🕑 Er     | ntrer |      | III Retour |

| ΤV      |                           | Mémo Manuelle                 |  |
|---------|---------------------------|-------------------------------|--|
| e       | Prog. No<br>Syst. Couleur | : 1 WE22<br>: AUTO<br>. PAL   |  |
|         | Canal<br>Recherche        | SECAM<br>NT 4.43<br>: 343 MHz |  |
| 하는      | Mémoriser                 | : Non                         |  |
| 🗢 Dépla | acer 🕑 E                  | ntrer III Retour              |  |

| τv          |               | Mém    | o Manuelle |   |
|-------------|---------------|--------|------------|---|
|             | Prog. No      |        | WE22       |   |
| Щ           | Syst. Couleur | : AL   | ITO        |   |
| -10         | Norme Son     | : BG   | <b>)</b>   | ] |
|             | Canal         |        | 26         |   |
| ×           | Recherche     | : 34   | 3 MHz      |   |
| <b>ļ</b> ļļ | Mémoriser     | : No   | n          |   |
| 🔷 Dépla     | acer 🕑 E      | Entrer | III Retour |   |
|             |               |        |            |   |

| тν          |               | Mémo Manuelle     |  |
|-------------|---------------|-------------------|--|
| 0 <u>00</u> | Prog. No      | : 1 WE22          |  |
| Щ           | Syst. Couleur | : AUTO            |  |
|             | Norme Son     | :BG               |  |
|             | Canal         | : <u>DK</u>       |  |
| X .         | Recherche     |                   |  |
| 수수수         | Mémoriser     | : Non             |  |
| Dépla       | acer 🕑 E      | Entrer III Retour |  |

Vous pouvez mémoriser jusqu'à 100 chaînes, y compris celles reçus via les réseaux câblés. Lors de la mémorisation manuelle des chaînes, vous pouvez choisir :

- De mémoriser ou non chaque chaîne trouvée
- Le numéro du programme qui vous servira à identifier chaque chaîne mémorisée
- 1 Appuyez sur le bouton **MENU**.

<u>Résultat :</u> Le menu principal s'affiche.

2 Appuyez sur le bouton ▲ ou ▼ pour sélectionner **Canal**.

<u>Résultat :</u> Les options disponibles dans le groupe **Canal** s'affichent.

- 3 Appuyez sur le bouton ENTER . .
- 4 Appuyez sur le bouton ▲ ou ▼ pour sélectionner Mémo Manuelle. Appuyez sur le bouton ENTER ⊡.

<u>Résultat :</u> Les options disponibles dans le menu **Mémo Manuelle** s'affichent avec le **Prog. No** sélectionné.

 Appuyez sur le bouton ▲ ou ▼ pour sélectionner Syst. Couleur. Appuyez sur le bouton ENTER . Sélectionnez le Syst. Couleur requis en appuyant sur le bouton

▲ ou ▼ de façon répétée puis appuyez sur le bouton ENTER ⊡.

<u>Résultat :</u> Les normes Couleurs sont affichées dans l'ordre suivant : **AUTO - PAL - SECAM - NT4.43** 

Appuyez sur le bouton ▲ ou ▼ pour sélectionner Norme Son.
 Appuyez sur le bouton ENTER .
 Sélectionnez la norme Son souhaitée en appuyant sur le bouton
 ▲ ou ▼ de façon répétée puis appuyez sur le bouton ENTER .

<u>Résultat :</u> Les normes Son sont affichées dans l'ordre suivant : **BG - DK - I - L** 

7 Pour toutes les chaînes dont vous souhaitez changer le numéro, répétez les étapes 5 à 6 après avoir sélectionné Prog. No en appuyant sur le bouton ▲ ou ▼.

#### Mémorisation manuelle des chaînes

8 Si vous connaissez le numéro de la chaîne à mémoriser,

- Appuyez sur le bouton ▲ ou ▼ pour sélectionner Canal. Appuyez sur le bouton ENTER ⊡.
- Sélectionnez C (chaîne hertzienne) ou S (chaîne câblée) en appuyant sur le bouton ▲ ou ▼ puis appuyez sur le bouton ENTER ⊡.
- Sélectionnez le numéro de votre choix en appuyant sur le bouton
   ▲ ou ▼ puis appuyez sur le bouton ENTER <sup>→</sup>.
- S'il n'y a aucun son ou si le son est anormal, re-sélectionnez la norme Son requise.

<u>Résultat :</u> Le syntoniseur balaie la plage de fréquences jusqu'à ce que vous receviez la première chaîne ou la chaîne que vous avez sélectionnée sur votre écran.

10 Appuyez sur le bouton ▲ ou ▼ pour sélectionner Mémoriser. Appuyez sur le bouton ENTER . Sélectionnez Oui en appuyant sur le bouton ▲ ou ▼. Appuyez sur le bouton ENTER .

<u>Résultat :</u> Le canal et le numéro de programme associé sont mémorisés.

11 Répétez les étapes 8 à 10 pour chaque canal à mémoriser.

| TV                |               | М    | émo  | Manuelle   |
|-------------------|---------------|------|------|------------|
|                   | Prog. No      |      |      | WE22       |
| Ш                 | Syst. Couleur |      | AUTO |            |
|                   | Norme Son     |      | BG   |            |
|                   | Canal         | :    | S    | 26         |
| X                 | Recherche     |      | 343  | MHz        |
| 부부수               | Mémoriser     |      | Non  |            |
| 🗢 Dép <b>l</b> ac | xer 🛃 Er      | trer |      | III Retour |

| тν       |               | М     | émo  | Manuelle   |
|----------|---------------|-------|------|------------|
| 000<br>E | Prog. No      |       |      | WE22       |
| Щ        | Syst. Couleur |       | AUTO |            |
|          | Norme Son     |       | BG   |            |
|          | Canal         |       |      | 26         |
| ×        | Recherche     | :     | 343  | MHz        |
| ţţţ      | Mémoriser     |       | Non  |            |
| 🗢 Dépla  | acer 🕑 Er     | ntrer |      | III Retour |

| тν       |               | М     | émo  | Manuelle   |
|----------|---------------|-------|------|------------|
| 000<br>E | Prog. No      |       |      | WE22       |
| Щ        | Syst. Couleur |       | AUTC |            |
|          | Norme Son     |       | BG   |            |
| <u> </u> | Canal         |       |      | 26         |
| X        | Recherche     |       | 343  | MHz        |
| 나라       | Mémoriser     | :     | Non  |            |
| 🖨 Dépla  | acer 🕑 Ei     | ntrer |      | III Retour |

### Édition des Chaînes

![](_page_25_Picture_1.jpeg)

| TV              |                                                  |                                                                          |                         |    | Cana       |  |
|-----------------|--------------------------------------------------|--------------------------------------------------------------------------|-------------------------|----|------------|--|
|                 | Pay<br>ATM<br>Mér<br>Acti<br>Tri o<br>Non<br>Rég | s<br>I<br>no Manue<br>ive/ Inacti<br>des chaîn<br>n station<br>Ilage fin | :<br>elle<br>ive<br>ies | UK |            |  |
| 부하는             |                                                  |                                                                          |                         |    |            |  |
| 🗢 Dépla         | acer                                             | ŧ                                                                        | HEntrer                 |    | III Retour |  |
|                 |                                                  |                                                                          |                         |    |            |  |
| Active/Inactive |                                                  |                                                                          |                         |    |            |  |

| Prog. No 1 Pas en mémoire          |
|------------------------------------|
| Active Retour                      |
| ⇔ Chngt. Prog. ♦ Déplacer 🗗 Entrer |
| Activo/Inactivo                    |
| Active/mactive                     |
| Prog. No 1 En mémoire              |
| Inactive Retour                    |

Déplacer

🗘 Chngt. Prog.

🛃 Entrer

Vous pouvez exclure des chaînes que vous avez choisies parmi celles que vous avez balayées. Lorsque vous balayez les chaînes mémorisées, celles que vous avez choisies d'éviter ne s'affichent pas.

Toutes les chaînes que vous ne choisissez pas spécifiquement d'éviter s'affichent lors du balayage.

1 Appuyez sur le bouton MENU.

Résultat : Le menu principal s'affiche.

- Appuyez sur le bouton ▲ ou ▼ pour sélectionner **Canal**. 2
  - Résultat : Les options disponibles dans le groupe Canal s'affichent.
- 3 Appuyez sur le bouton ENTER ⊡.
- 4 Appuyez sur le bouton ▲ ou ▼ pour sélectionner Active/Inactive. Appuyez sur le bouton ENTER . .

Résultat : L'état de la chaîne actuelle est affiché.

5 Appuyez sur le bouton  $\land$  ou  $\checkmark$  pour sélectionner le **Active** ou Inactive.

> <u>Résultat :</u> Si la chaîne que vous souhaitez modifier n'est pas en mémoire, l'option Active est sélectionnée et s'affiche. Si la chaîne que vous souhaitez modifier est en mémoire, l'option Inactive est sélectionnée et s'affiche.

- 6 Appuyez sur le bouton ENTER I pour Active ou Inactive la chaîne.
- 7 Pour revenir au menu précédent, sélectionnez Retour en appuyant sur le bouton  $\triangleleft$  ou  $\triangleright$  puis appuyez sur le bouton **ENTER**  $\bigcirc$ .
- 8 Répétez l'étape 5 pour chaque chaîne à ajouter ou à supprimer.

#### Classement des chaînes mémorisées

Vous pouvez intervertir les numéros de deux chaînes pour :

- Changer l'ordre numérique dans lequel ces chaînes ont été automatiquement mémorisées.
- Attribuer des numéros facilement mémorisables aux chaînes que vous regardez le plus souvent.
- 1 Appuyez sur le bouton **MENU**. <u>Résultat :</u> Le menu principal s'affiche.
- Appuyez sur le bouton ▲ ou ▼ pour sélectionner Canal.
   <u>Résultat :</u> Les options disponibles dans le groupe Canal s'affichent.
- 3 Appuyez sur le bouton ENTER .
- 4 Appuyez sur le bouton ▲ ou ▼ pour sélectionner **Tri des chaînes**. Appuyez sur le bouton **ENTER** ⊡.

<u>Résultat :</u> Les **Prog. No** et **Nom station** de la chaîne s'affichent.

Sélectionnez le numéro de la chaîne que vous souhaitez changer en appuyant sur le bouton ▲ ou ▼.
 Appuyez sur le bouton ENTER <sup>[]</sup>.

<u>Résultat :</u> Le **Nom de la chaîne** sélectionnée et son **Numéro** sont déplacés vers la droite.

6 Appuyez sur le bouton ▲ ou ▼ pour aller à la position que vous souhaitez modifier puis appuyez sur le bouton ENTER ⊡.

<u>Résultat :</u> La chaîne sélectionnée est échangée avec celle mémorisée auparavant avec le numéro choisi.

7 Répétez les étapes 5 à 6 pour reclasser d'autres chaînes.

| TV         |                 |                          |    | Canal                                  |
|------------|-----------------|--------------------------|----|----------------------------------------|
| ee<br>IIII | Pays<br>ATM     | :                        | UK | >>>>>>>>>>>>>>>>>>>>>>>>>>>>>>>>>>>>>> |
|            | Activ<br>Tri de | e/Inactive<br>es chaînes |    |                                        |
|            | Régl            | age fin                  |    | • •                                    |
| 🗢 Dépl     | acer            | Entrer                   |    | III Retour                             |

| τv       |                       |                     |    | Canal      |
|----------|-----------------------|---------------------|----|------------|
| ee<br>E  | Pays<br>ATM<br>Mémo I | :<br>Manuelle       | UK | *          |
|          | Active/<br>Tri des    | Inactive<br>chaînes |    | •<br>•     |
| <u>×</u> | Nom st<br>Réglag      | ation<br>e fin      |    |            |
| 부부는      |                       |                     |    |            |
| 🔷 Dépla  | acer                  | 🕑 Entrer            |    | III Retour |
|          |                       |                     |    |            |

| тν          | Tri des chaînes |            |              |  |  |
|-------------|-----------------|------------|--------------|--|--|
| •••<br>=    | Prog. No        | Canal      | Nom station  |  |  |
|             | P 0             | C 30       | R30 ►        |  |  |
|             | P 1<br>P 2      | C 3<br>C 5 | C4<br>R5     |  |  |
| <u> </u>    | Р3<br>Р4        | <br>C 6    | AUT8<br>IV04 |  |  |
| <b>Ļ</b> ŗĻ |                 | •          |              |  |  |
| 🗢 Dépla     | acer            | Entrer     | III Retour   |  |  |

| тν      | Tri des chaînes |          |                   |  |  |  |
|---------|-----------------|----------|-------------------|--|--|--|
|         | Prog. No        | Canal    | Nom station       |  |  |  |
|         |                 |          | <b>√</b> C 30 R30 |  |  |  |
|         | P 1             | C 3      | C4                |  |  |  |
| X       | P 2<br>P 3      | C 6      | IV04              |  |  |  |
| 상상      | P 4             | <b>•</b> | AUT8              |  |  |  |
| 🔷 Dépla | acer            | 🕑 Entrer | III Retour        |  |  |  |

### Attribution de noms aux chaînes

| ΤV      |                                                        |                                                                   |    | Canal                 |
|---------|--------------------------------------------------------|-------------------------------------------------------------------|----|-----------------------|
|         | Pays<br>ATM<br>Mémo<br>Activ<br>Tri de<br>Nom<br>Régla | :<br>o Manuelle<br>e/Inactive<br>es chaînes<br>station<br>age fin | UK | ><br>><br>><br>><br>> |
| 🔷 Dépla | icer                                                   | 🚭 Entrer                                                          |    | III Retour            |
|         |                                                        |                                                                   |    |                       |
|         |                                                        |                                                                   |    |                       |

 TV
 Canal

 Image: Pays
 : UK

 ATM
 >

 Mémo Manuelle
 >

 Ative/Inactive
 >

 Tri des chaînes
 >

 Nom station
 >

 Réglage fin
 >

 Déplacer
 Entrer
 Image: Retour

| TV       |            | Nom station |              |  |
|----------|------------|-------------|--------------|--|
| eee      | Prog. No   | Canal<br>▲  | Nom station  |  |
|          | P 0        | C 30        | R30          |  |
|          | P 1<br>P 2 | C 5         | C4<br>C4     |  |
| <u> </u> | P 3<br>P 4 | <br>C 6     | AUT8<br>IV04 |  |
| 494      |            | •           |              |  |
| 🗢 Dépla  | acer       | Entrer      | III Retour   |  |

| TV     |            | N          | om station  |
|--------|------------|------------|-------------|
| -<br>  | Prog. No   | Canal      | Nom station |
|        | P 0        | ▲<br>C 30  | R 3 0       |
|        | P 1<br>P 2 | C 3<br>C 5 | C4<br>C4    |
| X      | Р3<br>Р4   |            | AUT8        |
| - Jî J |            |            | 1004        |
| 🔷 Dépl | acer       | Entrer     | III Retour  |

Si des informations relatives aux noms des chaînes sont émises au moment de la mémorisation manuelle ou automatique de celles-ci, les noms sont attribués directement aux chaînes. Toutefois, vous pouvez changer ces noms ou en attribuer de nouveaux si nécessaire.

1 Appuyez sur le bouton **MENU**.

<u>Résultat :</u> Le menu principal s'affiche.

2 Appuyez sur le bouton ▲ ou ▼ pour sélectionner **Canal**.

Résultat : Les options disponibles dans le groupe Canal s'affichent.

- 3 Appuyez sur le bouton ENTER 🕑.
- 4 Appuyez sur le bouton ▲ ou ▼ pour sélectionner **Nom station** Appuyez sur le bouton **ENTER** ⊡.

<u>Résultat :</u> Les **Prog. No** et **Nom station** de la chaîne s'affichent.

5 Si nécessaire, sélectionnez la chaîne à laquelle vous voulez attribuer un nouveau nom en appuyant sur le bouton ▲ ou ▼. Appuyez sur le bouton ENTER ⊡.

<u>Résultat :</u> Le curseur de sélection s'affiche autour de la case du nom.

| 6 | Pour                                               | Alors                                                          |  |  |  |
|---|----------------------------------------------------|----------------------------------------------------------------|--|--|--|
|   | Sélectionner une lettre<br>un nombre ou un symbole | Appuyez sur le bouton $\blacktriangle$ ou $\blacktriangledown$ |  |  |  |
|   | Passer à la lettre suivante                        | Appuyez sur le bouton ►                                        |  |  |  |
|   | Revenir à la lettre précédente                     | Appuyez sur le bouton ◀                                        |  |  |  |
|   | Confirmer le nom                                   | Appuyez sur le bouton                                          |  |  |  |
|   |                                                    |                                                                |  |  |  |

Les caractères disponibles sont :

- ♦ Les lettres de l'alphabet (A~Z)
- Les nombres(0~9)
- Les caractères spéciaux(espace, \_, -, \*)
- 7 Répétez les étapes **5** à **6** pour chaque canal à attribuer à un nouveau nom.
- 8 Une fois que vous avez terminé d'entrer le nom, appuyez sur le bouton **ENTER** repour confirmer ce nom.

#### Réception nette des chaînes grâce au réglage fin

Si la réception est nette, vous n'avez pas besoin d'effectuer une syntonisation fine de la chaîne, car cette opération a lieu pendant la recherche et la mémorisation.

Si, malgré tout, le signal est faible ou déformé, vous pouvez être amené à effectuer manuellement une syntonisation fine de la chaîne.

1 Appuyez sur le bouton **MENU**.

<u>Résultat:</u> Le menu principal s'affiche.

2 Appuyez sur le bouton ▲ ou ▼ pour sélectionner **Canal**.

<u>Résultat</u>: Les options disponibles dans le groupe **Canal** s'affichent.

- 3 Appuyez sur le bouton ENTER ⊡.
- 4 Appuyez sur le bouton ▲ ou ▼ pour sélectionner **Réglage fin**. Appuyez sur le bouton **ENTER** <sup>C</sup>.
- 5 Appuyez sur le bouton ∧ ou ∨ pour sélectionner la chaîne pour laquelle vous souhaitez effectuer un Réglage fin.
- Appuyez sur le bouton ◄ ou ► pour parvenir au réglage qui convient pour obtenir une image claire et nette et une bonne qualité de son.
   Pour mémoriser le réglage, appuyez sur le bouton ENTER .
- Pour réinitialiser le réglage fin, sélectionnez Annulation en appuyant sur le bouton ▲ ou ▼ puis appuyez sur le bouton ENTER .
   Pour revenir au menu précédent, sélectionnez Retour en appuyant sur le bouton ◄ ou ▶ puis appuyez sur le bouton ENTER .

| тν    |                                                         |                                                                   |    | Canal                 |
|-------|---------------------------------------------------------|-------------------------------------------------------------------|----|-----------------------|
|       | Pays<br>ATM<br>Mémo<br>Active<br>Tri de<br>Nom<br>Régla | :<br>o Manuelle<br>e/Inactive<br>es chaînes<br>station<br>age fin | UK | ><br>><br>><br>><br>> |
| Dépla | icer                                                    | 🛃 Entrer                                                          |    | III Retour            |

| тν    |                                                                 |                                            |    | Canal                 |
|-------|-----------------------------------------------------------------|--------------------------------------------|----|-----------------------|
|       | Pays<br>ATM<br>Mémo I<br>Active/<br>Tri des<br>Nom st<br>Réglag | :<br>Inactive<br>chaînes<br>ation<br>e fin | UK | ><br>><br>><br>><br>> |
| Dépla | acer                                                            | 🕑 Entrer                                   |    | III Retour            |

![](_page_28_Figure_14.jpeg)

![](_page_28_Figure_15.jpeg)

![](_page_28_Picture_16.jpeg)

### Changement de la norme Image

![](_page_29_Picture_1.jpeg)

| TV      |                                                            |                    | Image                                           |
|---------|------------------------------------------------------------|--------------------|-------------------------------------------------|
| ●       | Mode Image<br>Personn. ima<br>Nuance coul<br>Taille<br>PIP | :<br>nge<br>:<br>: | Dynamique<br>Standard<br>Cinéma<br>Personnalisé |
| 🗢 Dépli | acer 🗲                                                     | Entrer             | III Retour                                      |

![](_page_29_Picture_3.jpeg)

![](_page_29_Picture_4.jpeg)

Vous pouvez sélectionner le type d'image qui correspond le mieux à vos exigences d'affichage.

1 Appuyez sur le bouton **MENU**.

Résultat: Le menu principal s'affiche.

2 Appuyez sur le bouton ▲ ou ▼ pour sélectionner **Image**.

Résultat: Les options disponibles dans le groupe Image s'affichent.

- 3 Appuyez sur le bouton ENTER ⊡.

<u>Résultat</u>: Le **Mode Image** est sélectionné.

5 Sélectionnez l'effet visuel souhaité en appuyant de façon répétée sur le bouton ▲ ou ▼. Appuyez sur le bouton ENTER .

<u>Résultat :</u> Les effets suivants sont disponibles : **Dynamique - Standard - Cinéma - Personnalisé** 

Vous pouvez également régler ces options en appuyant sur P.MODE (Mode Image).

#### Réglage de l'image personnalisée

Votre téléviseur dispose de plusieurs réglages qui vous permettent de contrôler la qualité de l'image.

1 Appuyez sur le bouton **MENU**.

<u>Résultat</u>: Le menu principal s'affiche.

- Appuyez sur le bouton ▲ ou ▼ pour sélectionner Image.
   <u>Résultat</u>: Les options disponibles dans le groupe Image s'affichent.
- 3 Appuyez sur le bouton ENTER G.
- 4 Appuyez sur le bouton ▲ ou ▼ pour sélectionner **Personn. image.** Appuyez sur le bouton **ENTER** ⊡ .
- Sélectionnez l'option que vous souhaitez régler en appuyant sur le bouton ▲ ou ▼ (Contraste, Luminosité, Netteté, Couleur ou Teinte-NTSC seulement).
   Appuyez sur le bouton ENTER <sup>C</sup>.

Résultat: La barre horizontale s'affiche.

- 6 Appuyez sur le bouton ◀ ou ► pour effectuer le réglage souhaité.
- 7 Une fois satisfait, appuyez sur le bouton MENU pour revenir au menu précédent ou appuyez sur le bouton EXIT pour revenir directement à l'affichage normal.
- Si vous faites des changements dans ces paramètres, le standard de l'image est automatiquement passé en **Personnalisé.**

![](_page_30_Picture_12.jpeg)

![](_page_30_Picture_13.jpeg)

|                                               | Contraste<br>Luminosité |                   | 90             |
|-----------------------------------------------|-------------------------|-------------------|----------------|
|                                               | Netteté<br>Couleur      |                   | 50<br>75<br>50 |
| ►<br>\$ T + T + T + T + T + T + T + T + T + T | r ere                   | intrer III Retour |                |

| ▲<br>Contraste<br>▼ | <b>]</b> 90 |
|---------------------|-------------|
|---------------------|-------------|

### Régler la couleur de l'arrière-plan de l'écran

| тν    |                                                               |                   | Image      |  |
|-------|---------------------------------------------------------------|-------------------|------------|--|
|       | Mode Image<br>Personn. image<br>Nuance coul.<br>Taille<br>PIP | : D<br>: N<br>: L | ynamique   |  |
| Dépla | acer 🕑 E                                                      | ntrer             | III Retour |  |

| ΤV     |        |         |       | I        | mage   |
|--------|--------|---------|-------|----------|--------|
| e      | Mode I | mage    |       | Dynamiqu |        |
|        | Nuance | e coul. | :     | Normal   |        |
|        | Taille |         |       | Large    |        |
| X      |        |         |       |          |        |
| 수수수    |        |         |       |          |        |
| 🗢 Dépl | acer   | E E     | ntrer |          | Retour |

| τv      |                           |          | Image                |
|---------|---------------------------|----------|----------------------|
|         | Mode Image<br>Personn, im | :<br>ade | Dynamique            |
|         | Nuance coul<br>Taille     | :        | Froide 2<br>Froide 1 |
| ×       |                           |          | Chaude 1<br>Chaude 2 |
| 하는      |                           |          |                      |
| 🗢 Dépla | acer 💽                    | P Entrer | III Retour           |

Vous pouvez changer la couleur de l'arrière-plan de l'écran suivant vos préférences.

1 Appuyez sur le bouton **MENU**.

Résultat: Le menu principal s'affiche.

2 Appuyez sur le bouton  $\blacktriangle$  ou  $\triangledown$  pour sélectionner **Image**.

Résultat: Les options disponibles dans le groupe Image s'affichent.

- 3 Appuyez sur le bouton ENTER ⊡.
- 4 Appuyez sur le bouton ▲ ou ▼ pour sélectionner **Nuance coul.** Appuyez sur le bouton **ENTER** <sup>•</sup>.

<u>Résultat:</u> Les options suivantes sont disponibles: **Froide 2 - Froide 1 - Normal - Chaude 1 -Chaude 2** 

**5** Une fois satisfait des réglages, appuyez sur le bouton **EXIT** pour revenir directement à l'affichage normal.

#### Changement de la norme Image

Vous pouvez sélectionner la taille d'image qui correspond le mieux à vos exigences d'affichage.

- Appuyez sur le bouton MENU.
   Résultat : Le menu principal s'affiche.
- Appuyez sur le bouton ▲ ou ▼ pour sélectionner Image.
   <u>Résultat</u>: Les options disponibles dans le groupe Image s'affichent.
- 3 Appuyez sur le bouton ENTER ⊡.
- 4 Appuyez sur le bouton ▲ ou ▼ pour sélectionner **Taille**. Appuyez sur le bouton **ENTER** ⊡.
- Sélectionnez l'option souhaitée en appuyant de façon répétée sur le bouton ▲ ou ▼.
   Appuyez sur le bouton ENTER .
  - <u>Résultat:</u> Les options suivantes sont disponibles: **16/9 auto. - Large - Panorama - Zoom 1 - Zoom 2 - 4:3**
- Vous pouvez également régler ces options en appuyant sur P.SIZE (Taille d'Image).
  - Cette fonction est inutilisable lorsque la fonction PIP (Double fenêtre) est activée.

![](_page_32_Picture_10.jpeg)

![](_page_32_Picture_11.jpeg)

| тν               |                                | Image           |
|------------------|--------------------------------|-----------------|
|                  | Mode Image                     | : Dynamique     |
|                  | Personn. image<br>Nuance coul. | : 16/9 auto.    |
| -10)             | Taille                         | : Large         |
| 7//              | PIP                            | Panorama        |
|                  |                                | Zoom 1          |
| A.               |                                | Zoom 2          |
| 수압수              |                                | 4:3             |
| 🔷 Dép <b>l</b> a | icer 壬 En                      | trer III Retour |

![](_page_32_Picture_13.jpeg)

16/9 auto.

#### Gel de l'image actuelle

Appuyez sur le bouton "STILL" de la télécommande pour geler l'image dans un plan donné. Pour revenir directement à l'affichage normal, appuyez de nouveau sur le bouton "STILL".

≻

Non disponible en mode PC.

![](_page_32_Picture_19.jpeg)

Français-31

### Affichage de l'Image dans l'image (PIP)

![](_page_33_Picture_1.jpeg)

| U       | Mode Imag   | e :        | Dynamiq | ue 🕨   |
|---------|-------------|------------|---------|--------|
|         | Personn. in | nage       | Normal  |        |
|         | Taille      | un. :<br>: | Large   |        |
|         | PIP         |            |         | •      |
| ×       |             |            |         |        |
| 부부수     |             |            |         |        |
| 🗢 Dépla | acer I      | Entrer     | Π       | Retour |

| тν                                                                          |                                |        | PIP         |
|-----------------------------------------------------------------------------|--------------------------------|--------|-------------|
| ₩<br>₩                                                                      | PIP<br>TV/Vidéo<br>Intervertir |        | Non<br>Oui  |
| ())<br>()<br>()<br>()<br>()<br>()<br>()<br>()<br>()<br>()<br>()<br>()<br>() | Taille<br>Position<br>Prog. No |        | Prog. No. 1 |
| <b>↓†↓</b><br>♦ Dépla                                                       | acer                           | Entrer | III Retour  |

#### [PC uniquement]

| PC      |             |          | PIP        |
|---------|-------------|----------|------------|
| -<br>   | PIP         |          | Oui        |
|         | TV/Vidéo    |          | TV         |
|         | Intervertir |          | AV1        |
|         | Taille      |          | AV2        |
| 6-1     | Position    |          | AV3        |
|         | Prog. No    |          | S-Video    |
| 부부는     |             |          |            |
| 🔷 Dépla | acer        | 🛃 Entrer | III Retour |
|         |             |          |            |

![](_page_33_Figure_6.jpeg)

![](_page_33_Figure_7.jpeg)

Vous pouvez afficher une image secondaire dans l'image principale du programme télévisé ou de l'entrée vidéo. De cette manière, vous pouvez regarder ou surveiller le programme télévisé ou l'entrée vidéo depuis n'importe quel équipement branché tout en regardant la télévision ou une autre entrée vidéo.

1 Appuyez sur le bouton **MENU**.

Résultat: Le menu principal s'affiche.

- 2 Appuyez sur le bouton  $\blacktriangle$  ou  $\checkmark$  pour sélectionner **Image**.
  - <u>Résultat</u>: Les options disponibles dans le groupe **Image** s'affichent.
- 3 Appuyez sur le bouton ENTER ⊡.
- 4 Appuyez sur le bouton ▲ ou ▼ pour sélectionner PIP. Appuyez sur le bouton ENTER 🖼.
  - <u>Résultat</u>: Les options disponibles dans le menu **PIP** s'affichent.
- 5 Appuyez sur le bouton **ENTER** •.
- 6 Sélectionnez **Oui** en appuyant sur le bouton ▲ ou ▼. Appuyez sur le bouton **ENTER** ⊡.
- FC uniquement ....
   Appuyez sur le bouton ▲ ou ▼ pour sélectionner TV/Vidéo.
   Appuyez sur le bouton ENTER ....
   Sélectionnez une source d'image secondaire en appuyant sur le bouton ▲ ou ▼ puis appuyez sur le bouton ENTER ....
  - <u>Résultat:</u> Les sources s'affichent dans l'ordre suivant: **TV - AV1 - AV2 - AV3 - S-Video**
  - [PC uniquement]

"TV/Video " et "Prog.No " sont inactive et ne sont pas disponibles en mode TV. Toutefois, ils redeviennent actifs en mode PC.

- 8 Pour interchanger l'image principale et l'image secondaire, sélectionnez l'option **Intervertir** et appuyez sur le bouton **ENTER** .
  - Résultat: L'image principale et l'image secondaire permutent.
- Appuyez sur le bouton ▲ ou ▼ pour sélectionner Taille.
   Appuyez sur le bouton ENTER .
   Sélectionnez une taille d'image secondaire en appuyant sur le bouton ▲ ou ▼ puis appuyez sur le bouton ENTER .
  - Résultat:
     Les tailles sont affichées dans l'ordre suivant :

     ■
     Petite □□
     Double1 □□
     Double2

#### Affichage de l'Image dans l'image (PIP)

Appuyez sur le bouton ▲ ou ▼ pour sélectionner Position.
 Appuyez sur le bouton ENTER .
 Sélectionnez la position de l'image secondaire en appuyant sur le bouton ▲ ou ▼ puis appuyez sur le bouton ENTER .

<u>Résultat:</u> Vous pouvez déplacer l'image secondaire dans le sens inverse des aiguilles d'une montre.

Si la taille de l'image secondaire est réglée sur Double1 ou Double2, cette action n'est

**11** Pour revenir directement à l'affichage normal, appuyez sur le bouton **EXIT**.

> Fonctions de la télécommande lorsque "PIP" est sur "Oui":

| Fonctions   | Description<br>Pour mettre en marche ou arrêter directement<br>la fonction PIP.                                                                                                    |  |
|-------------|----------------------------------------------------------------------------------------------------|--|
| PIP sur OUI |                                                                                                    |  |
| INTERVERTIR | Pour faire alterner l'image principale et l'image secondaire.                                                                                                    |  |
|             | Lorsque l'image principale est en mode<br>Vidéo et que l'image secondaire est en<br>mode Télévision, il se peut que vous<br>n'entendiez pas le son correspondant à<br>l'image principale lorsque vous appuyez<br>sur le bouton SWAP après avoir changé la<br>chaîne de l'image secondaire. Le cas<br>échéant, re-sélectionnez la chaîne de<br>l'image principale |  |
|             | Permet de sélectionner la chaîne de l'image secondaire.                                                                                                    |  |

#### Paramètres PIP

|                                         | ••• |     |     |     | O : PIP<br>X : PIP | disponible<br>non disponible |
|-----------------------------------------|-----|-----|-----|-----|--------------------|------------------------------|
| Image<br>Image Secondaire<br>Principale | TV  | AV1 | AV2 | AV3 | S-Video            | PC                           |
| TV                                      | х   | x   | x   | x   | x                  | 0                            |
| AV1                                     | х   | x   | x   | x   | x                  | 0                            |
| AV2                                     | х   | x   | x   | x   | x                  | 0                            |
| AV3                                     | x   | x   | x   | x   | x                  | 0                            |
| S-Video                                 | x   | x   | x   | x   | x                  | 0                            |
| PC                                      | 0   | 0   | 0   | 0   | 0                  | x                            |

![](_page_34_Picture_8.jpeg)

![](_page_34_Picture_9.jpeg)

### Changement de la norme Son

![](_page_35_Picture_1.jpeg)

| 1V          |                  |             |        | 50                     | n  |
|-------------|------------------|-------------|--------|------------------------|----|
| 890<br>E    | Mode S           | Son         |        | Standard<br>Musique    | •  |
|             | WOW              | . 5011      |        | Cinéma                 |    |
| <b>_</b> )) | Volume<br>Casque | e auto<br>e |        | Paroie<br>Personnalisé |    |
|             | Sélect.          | son         |        | Principal              |    |
| 4î4         |                  |             |        |                        |    |
| 🗢 Dépla     | acer             | €E          | intrer | III Retou              | ır |

![](_page_35_Picture_3.jpeg)

![](_page_35_Picture_4.jpeg)

Vous pouvez sélectionner le type d'effet sonore souhaité lorsque vous regardez un programme donné.

1 Appuyez sur le bouton **MENU**.

<u>Résultat:</u> Le menu principal s'affiche.

2 Appuyez sur le bouton  $\blacktriangle$  ou  $\blacktriangledown$  pour sélectionner **Son**.

Résultat: Les options disponibles dans le groupe **Son** s'affichent.

- 3 Appuyez sur le bouton ENTER 🕑 .

Résultat: Le Mode Son est sélectionné.

5 Sélectionnez l'effet sonore voulu en appuyant de façon répétée sur le bouton ▲ ou ▼ Appuyez sur le bouton ENTER ⊡.

<u>Résultat:</u> Les effets suivants sont disponibles : **Standard - Musique - Cinéma - Parole -Personnalisé** 

Vous pouvez également régler ces options en appuyant sur le bouton S.MODE (Mode Son).

#### Réglage du son personnalisé

Les paramètres du son peuvent être réglés selon vos préférences personnelles.

- Appuyez sur le bouton MENU.
   Résultat: Le menu principal s'affiche.
- Appuyez sur le bouton ▲ ou ▼ pour sélectionner Son.
   <u>Résultat</u>: Les options disponibles dans le groupe Son s'affichent.
- 3 Appuyez sur le bouton ENTER ⊡.
- 4 Appuyez sur le bouton ▲ ou ▼ pour sélectionner **Personn. son**. Appuyez sur le bouton **ENTER** 🖼 .
- 5 Sélectionnez l'option (Volume, L/R, 100, 300, 1K, 3K, 10K) que vous souhaitez régler en appuyant sur le bouton ◄ ou ►. Appuyez sur le bouton ENTER ⊡.

Résultat: La barre verticale s'affiche.

- 6 Appuyez sur le bouton ▲ ou ▼ pour effectuer le réglage souhaité.
- 7 Une fois satisfait, appuyez sur le bouton MENU pour revenir au menu précédent ou appuyez sur le bouton EXIT pour revenir directement à l'affichage normal.
- Si vous faites des changements dans ces paramètres, le standard du son est automatiquement passé en Personnalisé.

| тν      |                         |       |            | Son    |
|---------|-------------------------|-------|------------|--------|
|         | Mode Son<br>Personn son |       | Standard   | •      |
|         | WOW<br>Volume auto      |       | Non<br>Non |        |
| )/      | Casque<br>Sélect. son   |       | Principal  |        |
| 科特      |                         |       |            |        |
| 🔷 Dépla | acer 🕑 E                | ntrer |            | Retour |

| тν                 |                       |       |           | Son    |
|--------------------|-----------------------|-------|-----------|--------|
| 0 <u>00</u><br>(=) | Mode Son              |       | Standard  | •      |
|                    | Personn. son<br>WOW   |       | Non       | ►<br>► |
| ()                 | Volume auto<br>Casque |       | Non       | •      |
| X                  | Sélect. son           |       | Principal |        |
| 부위부                |                       |       |           |        |
| 🗢 Dépla            | acer 🕑 E              | ntrer | Ш         | Retour |

![](_page_36_Figure_13.jpeg)

### Sélection du WOW Surround

| ΤV      |                       |       |            | Son    |
|---------|-----------------------|-------|------------|--------|
| e       | Mode Son              |       | Standard   |        |
|         | WOW<br>Volume auto    |       | Non<br>Non |        |
| X       | Casque<br>Sélect. son |       | Principal  |        |
| 4î4     |                       |       |            |        |
| 🗢 Dépla | acer 🛃 E              | ntrer | ш          | Retour |

| TV     |                        |          |           | Son    |
|--------|------------------------|----------|-----------|--------|
| ee     | Mode Son<br>Personn. s | :<br>ion | Standard  |        |
|        | WOW                    | :        | Non       | ►      |
|        | Volume au<br>Casque    | to :     | Non       |        |
|        | Sélect. sor            |          | Principal |        |
| 하는     |                        |          |           |        |
| 🗢 Dépl | acer                   | 🛃 Entrer | Ш         | Retour |

| τv          |                     |            | Son    |
|-------------|---------------------|------------|--------|
|             | Mode Son            | : Standar  |        |
|             | Personn. son<br>WOW | : Non      |        |
| <b>(</b> )) | Volume auto         | : Oui      |        |
| X           | Sélect. son         | : Principa |        |
| 4î4         |                     |            |        |
| 🔷 Dépla     | acer 🚭              | Entrer     | Retour |

Sélectionnez la fonction Wow Surround pour amplifier les sons en basses et moyennes fréquences ou pour créer un effet de son d'ambiance.

- 1 Appuyez sur le bouton **MENU**.
  - <u>Résultat:</u> Le menu principal s'affiche.
- 2 Appuyez sur le bouton  $\blacktriangle$  ou  $\triangledown$  pour sélectionner **Son**.

<u>Résultat</u>: Les options disponibles dans le groupe **Son** s'affichent.

- 3 Appuyez sur le bouton ENTER ⊡.
- 4 Appuyez sur le bouton ▲ ou ▼ pour sélectionner **WOW**. Appuyez sur le bouton **ENTER** 🕑 .
- 5 Appuyez sur le bouton ▲ ou ▼ pour sélectionner **Non/Oui**. Appuyez sur le bouton **ENTER** œ .

#### Sélection du Volume Auto

Réduit les différences de volume entre les différents programmes.

- 1 Appuyez sur le bouton **MENU**. <u>Résultat:</u> Le menu principal s'affiche.
- Appuyez sur le bouton ▲ ou ▼ pour sélectionner Son.
   <u>Résultat</u>: Les options disponibles dans le groupe Son s'affichent.
- 3 Appuyez sur le bouton ENTER ⊡.
- 4 Appuyez sur le bouton ▲ ou ▼ pour sélectionner Volume auto. Appuyez sur le bouton ENTER ⊡.
- 5 Appuyez sur le bouton ▲ ou ▼ pour sélectionner Non/Oui. Appuyez sur le bouton ENTER 🖼.

![](_page_38_Picture_7.jpeg)

| тν      |             |       |           | Son    |
|---------|-------------|-------|-----------|--------|
|         | Mode Son    |       | Standard  |        |
|         | WOW         | :     | Non       |        |
| ()      | Volume auto |       | Non       |        |
| X       | Sélect. son |       | Principal | •      |
| 부하는     |             |       |           |        |
| 🗢 Dépla | acer 🛃 Er   | ntrer | III F     | Retour |

| тν         |             |            |          | Son   |
|------------|-------------|------------|----------|-------|
|            | Mode Son    | : SI       | tandard  |       |
|            | WOW         | : <u>N</u> | on       |       |
| <b>(</b> ) | Volume auto |            | Non      |       |
| X          | Sélect. son | : P        | rincipal |       |
| 하는         |             |            |          |       |
| 🔷 Dépla    | acer 🕑 E    | Intrer     | ШR       | etour |

### Sélection du mode Son

Vous pouvez régler le mode Son en appuyant sur le bouton "DUAL I-II". Lorsque vous appuyez sur ce bouton, le mode Son actuel s'affiche à l'écran.

|                 | Type Audio | DUAL 1/2                     | Par défaut  |
|-----------------|------------|------------------------------|-------------|
|                 | Mono       | ΜΟΝΟ                         | Changement  |
| FM              | Stereo     | STEREO MONO                  | automatique |
| Stereo          | Dual       | DUAL 1 🕶 DUAL 2              | DUAL 1      |
|                 | Mono       | ΜΟΝΟ                         | Changement  |
|                 | Stereo     | MONO STEREO                  | automatique |
| NICAM<br>Stereo | Dual       | → MONO →→ DUAL 1<br>DUAL 2 → | DUAL 1      |

- Si les conditions de réception se détériorent, l'écoute sera plus facile si le mode est défini en Mono.
  - Si le signal stéréo est faible et qu'une permutation automatique se produit, passez en Mono.

![](_page_38_Picture_15.jpeg)

#### Réglage du casque selon vos préférences

| тν                 |                         |        |            | Son    |
|--------------------|-------------------------|--------|------------|--------|
| ee<br>E            | Mode Son<br>Personn son |        | Standard   | •      |
|                    | WOW<br>Volume auto      |        | Non<br>Non |        |
| ×                  | Casque<br>Sélect. son   |        | Principal  |        |
| 4î4                |                         |        |            |        |
| 🗢 Déplacer 🕑 Entre |                         | intrer |            | Retour |

| TV     |                     |          |    |           | Son    |
|--------|---------------------|----------|----|-----------|--------|
| eee    | Mode So<br>Personn. | n<br>son |    | Standard  |        |
|        | wow                 |          |    | Non       |        |
|        | Volume a            | uto      |    | Non       | ▶      |
|        | Casque              |          |    |           | ►      |
|        | Sélect. so          | on       |    | Principal |        |
| 수수수    |                     |          |    |           |        |
| 🗢 Dépl | acer                | 🛃 Entre  | ər | ш         | Retour |

| TV    |                                    |          | Casque                 |
|-------|------------------------------------|----------|------------------------|
|       | Volume<br>Balance<br>Basse<br>Aigu | 50 L     | 20<br>R 50<br>10<br>10 |
| Dépla | acer                               | 🛃 Entrer | III Retour             |

Vous pouvez ajuster les réglages du casque selon vos préférences. Les réglages suivants sont disponibles.

- Volume, Balance, Basse, Aigu.
- 1 Appuyez sur le bouton **MENU**.
  - <u>Résultat:</u> Le menu principal s'affiche.
- 2 Appuyez sur le bouton ▲ ou ▼ pour sélectionner **Son**.

<u>Résultat</u>: Les options disponibles dans le groupe **Son** s'affichent.

- 3 Appuyez sur le bouton ENTER ⊡.
- 4 Appuyez sur le bouton ▲ ou ▼ pour sélectionner **Casque**. Appuyez sur le bouton **ENTER** ⊡ .
- Sélectionnez la sortie qui convient (Volume, Balance, Basse, Aigu) en appuyant sur le bouton ▲ ou ▼.
   Appuyez sur le bouton ENTER ⊡.
  - <u>Résultat</u>: La barre horizontale s'affiche.
- 6 Appuyez sur le bouton ◀ ou ► pour atteindre le réglage souhaité.
- 7 Une fois satisfait, appuyez sur le bouton MENU pour revenir au menu précédent ou appuyez sur le bouton EXIT pour revenir directement à l'affichage normal

#### Sélectionner le mode Son pour l'écran secondaire

- 1 Appuyez sur le bouton **MENU**. <u>Résultat:</u> Le menu principal s'affiche.
- Appuyez sur le bouton ▲ ou ▼ pour sélectionner Son.
   <u>Résultat</u>: Les options disponibles dans le groupe Son s'affichent.
- 3 Appuyez sur le bouton ENTER ⊡.
- 4 Appuyez sur le bouton ▲ ou ▼ pour sélectionner **Sélect. son**. Appuyez sur le bouton **ENTER** <sup>•</sup>.
- 5 Appuyez sur le bouton ▲ ou ▼ pour sélectionner
   Principal/Secondaire.
   Appuyez sur le bouton ENTER <sup>C</sup>.
- > Vous ne pouvez utiliser le mode son de l'écran secondaire que lorsque la fonction PIP est sur OUI.

| τv         |                         |       |            | Son    |
|------------|-------------------------|-------|------------|--------|
|            | Mode Son<br>Personn son |       | Standard   | •      |
| <br>_€))   | WOW<br>Volume auto      |       | Non<br>Non |        |
| ¥<br>ابنار | Sélect. son             |       | Principal  |        |
| Dépla      | acer 🕑 E                | ntrer |            | Retour |

| тν      |                       |          |           | Son    |
|---------|-----------------------|----------|-----------|--------|
| <u></u> | Mode Son              | :        | Standard  |        |
|         | WOW                   |          | Non       |        |
| ()      | Volume auto<br>Casque |          | Non       | ►<br>► |
| X       | Sélect. son           |          | Principal | ►      |
| 수î부     |                       |          |           |        |
| 🗢 Dépl  | acer 💽                | 가 Entrer | Ш         | Retour |

| ΤV      |                          | Son                     |
|---------|--------------------------|-------------------------|
|         | Mode Son<br>Personn, son | : Standard              |
|         | WOW                      | : Non                   |
| ())     | Volume auto              | : Non                   |
| ×       | Sélect. son              | Principal<br>Secondaire |
| - Jî J  |                          |                         |
| 🗢 Dépla | acer 🕑 E                 | intrer III Retour       |

### **Régler l'horloge**

| τv      |                                    |          | Configur        | ation  |
|---------|------------------------------------|----------|-----------------|--------|
|         | Horloge<br>Plug & Play             |          |                 | •      |
|         | Langue<br>Écran Bleu<br>Config. PC |          | Français<br>Oui |        |
| V<br>φĻ |                                    |          |                 |        |
| Dépla   | acer 🖸                             | E Entrer |                 | Retour |

| ΤV      |               | Но      | rloge  |
|---------|---------------|---------|--------|
| -<br>   | Horloge       | 12 : 00 | •      |
| m       | Veille auto   | Non     | •      |
|         | Minuterie ON  | Non     |        |
|         | Minuterie OFF | Non     |        |
| ×       |               |         |        |
| łił     |               |         |        |
| 🗢 Dépla | acer 🕑 Er     | itrer 🖽 | Retour |

| τν    |      |    |        | Hor    | oge  |
|-------|------|----|--------|--------|------|
|       |      |    |        |        |      |
|       |      | 2  | 00     |        |      |
|       |      | •  |        |        |      |
| X     |      |    |        |        |      |
| łił   |      |    |        |        |      |
| Dépla | acer | \$ | Ajuste | • 🖡 Re | tour |

1 Appuyez sur le bouton **MENU**. Résultat: Le menu principal s'affiche. 2 Appuyez sur le bouton ▲ ou ▼ pour sélectionner **Configuration**. Résultat: Les options disponibles dans le groupe Configuration s'affichent. 3 Appuyez sur le bouton **ENTER** ⊡. 4 Appuyez sur le bouton ENTER C. Résultat: Le Horloge est sélectionné. 5 Appuyez sur le bouton ENTER C. Appuyez sur le bouton ▲ ou ▼ pour régler l'**Heure**. 6 Appuyez sur le bouton ◀ ou ► pour sélectionner Minute. Utilisez le bouton ▲ ou ▼ pour régler les minutes. 7 Appuyez sur le bouton ENTER G. Résultat: L'horloge est réglée. > Vous pouvez également régler l'horloge en utilisant les boutons numériques de la télécommande.

#### Arrêt automatique

Vous pouvez sélectionner une durée comprise entre -- et 180 minutes à l'issue duquel le téléviseur s'arrête automatiquement.

1 Appuyez sur le bouton **MENU**.

<u>Résultat:</u> Le menu principal s'affiche.

Appuyez sur le bouton ▲ ou ▼ pour sélectionner Configuration.
 <u>Résultat</u>: Les options disponibles dans le groupe

Configuration s'affichent.

- 3 Appuyez sur le bouton ENTER 🖼 .
- 4 Appuyez sur le bouton ▲ ou ▼ pour sélectionner Veille auto. Appuyez sur le bouton ENTER ⊡ .
- Sélectionnez le nombre de minutes à l'issue desquelles votre téléviseur s'allumera en appuyant de façon répétée sur le bouton ▲ ou ▼.

<u>Résultat</u>: Les durées préréglées sont : - -, 30, 60, 90, 120, 150, 180 Minutes.

Vous pouvez également sélectionner facilement cette fonction en appuyant sur le bouton "SLEEP". Si le mode Veille est déjà paramétré, l'écran affiche le temps restant

si le mode veille est deja parametre, l'ecran affiche le temps restant avant que votre téléviseur ne s'arrête.

Si le mode Veille n'est pas encore paramétré, l'écran affiche Non. ♦ Non • 30 • 60 • 90 • 120 • 150 • 180 • Non

| τν      |                |                  |       | Configura | tion  |
|---------|----------------|------------------|-------|-----------|-------|
|         | Horic          | ige<br>& Play    |       |           |       |
| Ш       | Lang           | ue               |       | Français  |       |
|         | Ecrar<br>Confi | n Bleu<br>ig. PC |       | Oui       |       |
| X       |                |                  |       |           |       |
| ŧtŧ     |                |                  |       |           |       |
| 🗢 Dépla | acer           | 🕑 Er             | ntrer | III Re    | etour |

![](_page_42_Picture_14.jpeg)

![](_page_42_Figure_15.jpeg)

![](_page_42_Figure_16.jpeg)

30 m

### Marche et arrêt automatique du téléviseur

| тν      |                                              |                                  |        | Configura       | tion        |
|---------|----------------------------------------------|----------------------------------|--------|-----------------|-------------|
|         | Horlog<br>Plug &<br>Langu<br>Écran<br>Config | ie<br>Play<br>e<br>Bleu<br>i. PC |        | Français<br>Oui | ><br>><br>> |
| 🗢 Dépla | icer                                         | €E                               | Intrer | III Re          | etour       |
|         |                                              |                                  |        |                 |             |
| T)/     |                                              |                                  |        | اسمال           |             |

| 1 1 2    |                             | 110        | noge   |
|----------|-----------------------------|------------|--------|
| •••<br>= | Horloge                     | 12 : 00    | •      |
|          | Veille auto<br>Minuterie ON | Non<br>Non |        |
|          | Minuterie OFF               | Non        |        |
| X        |                             |            |        |
| łił      |                             |            |        |
| 🗢 Dépl   | acer 🛃 E                    | intrer 🔟   | Retour |

| тν    |           |         |      | Horlog     | e |
|-------|-----------|---------|------|------------|---|
|       | Horloge   |         | : 00 |            |   |
| mm    | Veille    | N       | on   |            |   |
|       | Minuterie | ON      |      | Non        |   |
|       | Minuterie | OFF     |      | Non        | • |
| ×     |           |         |      |            |   |
| -tit  |           |         |      |            |   |
| Dépla | acer      | 🕑 Entre | r    | III Retour |   |

| TV       |          |        | Minuterie ON |
|----------|----------|--------|--------------|
| - CO<br> |          |        |              |
|          |          | Non    |              |
| (1))     | Prog. No |        |              |
|          | P 0 R30  |        |              |
|          | Volume   | Régler |              |
| łił      | 10       | Non    |              |
| Déplace  | cer 🔶 A  | Ajuste | • 🖡 Retour   |

| тν               |                        |            | Horloge    |
|------------------|------------------------|------------|------------|
|                  | Horloge                | 12 : 00    |            |
|                  | Veille<br>Minuterie ON | Non<br>Non |            |
|                  | Minuterie OFF          | Non        | •          |
| X                |                        |            |            |
| 474              |                        |            |            |
| 🔷 Dép <b>i</b> a | acer 🛃 f               | Entrer     | III Retour |
|                  |                        |            |            |

![](_page_43_Figure_6.jpeg)

Vous pouvez activer ou désactiver la minuterie afin que :

- Le téléviseur s'allume automatiquement et se positionne sur la chaîne de votre choix au moment que vous avez choisi.
- Le téléviseur s'éteigne automatiquement au moment que vous avez choisi.
- 1 Appuyez sur le bouton **MENU**. <u>Résultat</u>: Le menu principal s'affiche.
- Appuyez sur le bouton ▲ ou ▼ pour sélectionner Configuration.
   <u>Résultat</u>: Les options disponibles dans le groupe Configuration s'affichent.
- 3 Appuyez sur le bouton ENTER ⊡.
- 4 Appuyez sur le bouton **ENTER** ⊡.
  - Résultat : Le menu Horloge s'affiche avec Horloge sélectionné.
- 5 Appuyez sur le bouton ▲ ou ▼ pour sélectionner **Minuterie ON.** Appuyez sur le bouton **ENTER** ⊡ .

Résultat : Le menu Minuterie ON s'affiche.

| Pour                                                      | Appuyez sur le           |
|-----------------------------------------------------------|--------------------------|
| Aller à Heure, Minutes, Prog.No<br>et Volume              | bouton ◀ ou ►            |
| Régler Heure, Minutes, Prog.No<br>et le volume            | bouton ◀ ou ►            |
| Aller à <b>Régler</b>                                     | bouton ◀ ou ►            |
| Sélectionner <b>Oui</b> pour activer le réglage ci-dessus | bouton ◀ ou ►            |
| Appuyez sur le bouton ▲ ou ▼ pour sél                     | ectionner Minuterie OFF. |

6 Appuyez sur le bouton ▲ ou ▼ pour sélectionner Minuterie OFF. De la même manière, réglez l'heure à laquelle vous souhaitez que votre téléviseur s'éteigne automatiquement.

| 7 | Pour affiche                                                                        | Appuyez sur le |  |
|---|-------------------------------------------------------------------------------------|----------------|--|
|   | Statut des paramètres actuels de l'horloge et des sources audio/vidéo sélectionnées | bouton INFO    |  |

### Réglage du mode d'écran bleu

Lorsque le signal est très faible ou inexistant, un écran bleu remplace automatiquement l'arrière-plan de l'image. Si vous souhaitez continuer à voir une image de mauvaise qualité, vous devez régler le mode "Écran Bleu" sur "Non".

- 1 Appuyez sur le bouton **MENU**. <u>Résultat</u>: Le menu principal s'affiche.
- Appuyez sur le bouton ▲ ou ▼ pour sélectionner Configuration.
   <u>Résultat</u>: Les options disponibles dans le groupe Configuration s'affichent.
- 3 Appuyez sur le bouton ENTER ⊡.
- 4 Appuyez sur le bouton ▲ ou ▼ pour sélectionner Écran bleu. Appuyez sur le bouton ENTER ⊡'.
- 5 Sélectionnez l'option voulue (Non ou Oui) en appuyant sur le bouton ▲ ou ▼.
- 6 Appuyez sur le bouton **EXIT** pour revenir directement à l'affichage normal.

| τv      |                                        |                                         |        | Configura       | tion                  |
|---------|----------------------------------------|-----------------------------------------|--------|-----------------|-----------------------|
| ₩       | Horic<br>Plug<br>Lang<br>Écrai<br>Conf | oge<br>& Play<br>ue<br>n Bleu<br>ig. PC |        | Français<br>Oui | <b>&gt; &gt; &gt;</b> |
| 🗢 Dépla | acer                                   | €E                                      | intrer | III R           | etour                 |

| тν     |                               |        |    | Configu  | ration |
|--------|-------------------------------|--------|----|----------|--------|
| er<br> | Horloge<br>Plug & F<br>Langue | lay    |    | Français | •      |
|        | Config. I                     | PC     |    | Oui      | ►      |
| ×      |                               |        |    |          |        |
| 414    |                               |        |    |          |        |
| 🗢 Dépl | acer                          | 🛃 Entr | er | Ш        | Retour |
|        |                               |        | _  |          |        |

| тν     |                        | Configuration       |
|--------|------------------------|---------------------|
|        | Horloge<br>Plug & Play |                     |
|        | Langue                 | : Français          |
|        | Config. PC             | : <u>Non</u><br>Oui |
| ×      |                        |                     |
| łił    |                        |                     |
| 🗢 Dépl | acer 💽                 | Entrer III Retour   |

#### Afficher des informations

Vous pouvez visualiser l'état des paramètres de la source sélectionnée en appuyant sur le bouton "INFO" de la télécommande. Les informations affichées sont différentes selon la source sélectionnée.

![](_page_44_Picture_13.jpeg)

| P1 C4   |              |
|---------|--------------|
| Mono    |              |
|         |              |
| Image   | Personnalisé |
| Son     | Standard     |
| wow     | Non          |
| Horloge | 12:00        |
|         |              |

Français-43

#### Configuration de votre logiciel PC(basée sur Windows 2000)

Les paramètres d'affichage Windows ® pour un ordinateur type sont indiqués ci-dessous. Toutefois, il se peut que les fenêtres affichées par votre PC soient différentes, suivant votre version de Windows ® et votre carte vidéo. Les informations de configuration de base s'appliquent cependant dans la plupart des cas, même si les affichages diffèrent. (Si ce n'est pas le cas, contactez le fabricant de votre ordinateur ou votre revendeur Samsung.)

1 Cliquez sur "**Settings** (Paramètres)" dans le menu Démarrer de Windows.

> Lorsque **"Settings** (Paramètres)" est en surbrillance, déplacez le curseur pour mettre **"Control Panel** (Panneau de configuration)" en surbrillance.

 Lorsque vous êtes sur l'écran du panneau de configuration, cliquez su "Display (Affichage)" et une boîte de dialogue Propriétés de l'affichage apparaît.

|                                                                    | at Down                |                        |                         |                        |                      |
|--------------------------------------------------------------------|------------------------|------------------------|-------------------------|------------------------|----------------------|
| 2                                                                  | DE DOPELL.             | _                      |                         |                        |                      |
|                                                                    |                        |                        |                         |                        |                      |
|                                                                    |                        |                        |                         |                        |                      |
| Control Pond                                                       |                        |                        |                         |                        |                      |
| Sie Dit Ven Agrantes 300                                           | 4 B4F                  |                        |                         |                        |                      |
| HEALTH + SU Death                                                  | Grilles i              | James 1                | - 0. X /                |                        |                      |
| Agilters St Control Panel                                          |                        |                        |                         |                        |                      |
|                                                                    | ۵.                     | *                      | 5                       | 199                    | 45                   |
| Control Panel                                                      | Assessbilly<br>Options | Add(Remove<br>Hardware | Add/tencore<br>Programs | Advento alive<br>Tools | Automatic<br>Updates |
| Use the settings in Control Parel to<br>personalize your computer. | 5                      |                        | 4                       | A                      | 3                    |
| Select an item to view its decorption.                             | Date/Time              | Display                | Polder Options          | Ponts                  | Game                 |
| Windows Update                                                     | -                      |                        |                         | ~                      | -                    |
| Windows 2008 Support                                               | 100                    |                        | 5                       | 100                    | 200                  |

63

Control Panel

3 Allez sur l'onglet "**Settings** (Paramètres)" dans la boîte de dialogue Propriétés de l'affichage.

Réglage correct de la taille (résolution) - 1280 x 768 pixels

Si votre boîte de dialogue des paramètres d'affichage comporte une option de fréquence verticale, la valeur correcte est "**60** " ou "**60 Hz**". Sinon cliquez sur "**OK**" et quittez la boîte de dialogue.

![](_page_45_Picture_9.jpeg)

#### Réglage de base et réglage fin de l'image

- Préréglez le mode PC en appuyant sur le bouton PC.
- 1 Appuyez sur le bouton **MENU**.

Résultat : Le menu principal s'affiche.

- Appuyez sur le bouton ▲ ou ▼ pour sélectionner Configuration.
   <u>Résultat</u> : Les options disponibles dans le groupe Configuration s'affichent.
- 3 Appuyez sur le bouton ENTER 🕑.
- 4 Appuyez sur le bouton ▲ ou ▼ pour sélectionner **Config. PC**. Appuyez sur le bouton **ENTER** 🖼 .

<u>Résultat</u> : Les options disponibles dans le groupe **Config. PC** s'affichent.

- Appuyez sur le bouton ENTER .
   <u>Résultat</u>: Le menu Verr. de l'image est sélectionné.
- Appuyez sur le bouton ▲ ou ▼ pour sélectionner Base ou Fin.
   Réglase de base ou Réglage fin.
   Appuyez sur le bouton ENTER ⊡ .

Résultat : La barre horizontale s'affiche.

- 7 Appuyez sur le bouton ◄ ou ► pour régler la qualité de l'écran. Des bandes verticales peuvent apparaître ou l'image peut devenir floue.
- 8 Une fois satisfait, appuyez sur le bouton MENU pour revenir au menu précédent ou appuyez sur le bouton EXIT pour revenir directement à l'affichage normal.

| PC                  |                                            |                                     | (      | Configura       | tion  |
|---------------------|--------------------------------------------|-------------------------------------|--------|-----------------|-------|
|                     | Horlo<br>Plug &<br>Langu<br>Écran<br>Confi | ge<br>& Play<br>⊮e<br>Bleu<br>g. PC |        | Français<br>Oui |       |
| ↓<br>↓<br>↓<br>Dépl | acer                                       | æ i                                 | Intrer | III Re          | atour |

| PC          |                    |      |      | Configura | tion  |
|-------------|--------------------|------|------|-----------|-------|
| 0 <u>00</u> | Horloge            |      |      |           |       |
|             | Plug & F<br>Langue | Play |      | Français  |       |
|             | Écran B            | leu  |      | Oui       | •     |
| X           |                    |      |      |           |       |
| łił         |                    |      |      |           |       |
| 🔷 Dépl      | acer               | 🛃 Ei | nter | III Re    | etour |

![](_page_46_Picture_15.jpeg)

| PC      |                 | Veri                                                                                                    | rouill. image |
|---------|-----------------|----------------------------------------------------------------------------------------------------|---------------|
|         | Régla:<br>Régla | se de base <b>en la com</b> ge fin <b>en la com</b> ge fin <b>en la comge fin en la comge fin en la comge fin en la comge fin <b>en la comge fin en la comge fin en la com</b></b> | <b>50</b>     |
| ()      |                 |                                                                                                    |               |
| X       |                 |                                                                                                    |               |
| 414     |                 |                                                                                                    |               |
| 🗢 Dépla | acer            | 🚭 Entrer                                                                                                    | III Retour    |
|         |                 |                                                                                                    |               |

| ▲<br>Réglase de base<br>▼ | 50 |
|---------------------------|----|
|                           |    |
|                           |    |

| <b>_</b>    |    |
|-------------|----|
| Réglage fin | 60 |
| <b>•</b>    |    |

### Changement de la position de l'image

| PC     |                             |           |     | Configura | tion  |
|--------|-----------------------------|-----------|-----|-----------|-------|
|        | Horloge<br>Plug &<br>Langue | e<br>Play |     | Français  |       |
|        | Écran E<br>Config.          | leu<br>PC |     | Oui       | •     |
| X      |                             |           |     |           |       |
| 4†4    |                             |           |     |           |       |
| 🗢 Dépl | acer                        | 🕑 Ent     | rer | III Re    | etour |
|        |                             |           |     |           |       |

| PC       |                 |              | (     | Configur | ation  |
|----------|-----------------|--------------|-------|----------|--------|
| <u>-</u> | Horlo           | ge           |       |          |        |
|          | Plug &<br>Langu | k Play<br>Ie |       | Francais |        |
|          | Écran           | Bleu<br>1 PC |       | Oui      | •      |
| X        |                 |              |       |          |        |
| łił      |                 |              |       |          |        |
| 🗢 Dépla  | acer            | € E          | Inter | ШI       | Retour |

| PC         |       |              | Config. PC |
|------------|-------|--------------|------------|
| - <u>-</u> | Verro | ouill. image |            |
|            | Posit | tion         | •          |
|            | Annı  | lation       |            |
|            | Régl  | age Auto     |            |
| X          |       |              |            |
| łił        |       |              |            |
| 🗢 Dépla    | acer  | Entrer       | III Retour |

![](_page_47_Figure_4.jpeg)

- Préréglez le mode PC en appuyant sur le bouton PC.
- 1 Appuyez sur le bouton **MENU**.

Résultat : Le menu principal s'affiche.

- Appuyez sur le bouton ▲ ou ▼ pour sélectionner Configuration.
   <u>Résultat</u>: Les options disponibles dans le groupe Configuration s'affichent.
- 3 Appuyez sur le bouton ENTER ⊡.
- 4 Appuyez sur le bouton ▲ ou ▼ pour sélectionner **Config. PC**. Appuyez sur le bouton **ENTER** C.
  - <u>Résultat :</u> Les options disponibles dans le groupe **Config. PC** s'affichent.
- 5 Appuyez sur le bouton ▲ ou ▼ pour sélectionner **Position**. Appuyez sur le bouton **ENTER** 🕑 .

<u>Résultat :</u> Vous pouvez régler la **Position** de l'image.

- 6 Appuyez sur le bouton ▲ ou ▼ pour régler la position verticale. Appuyez sur le bouton ◄ ou ► pour régler la position horizontale.
- 7 Appuyez sur le bouton MENU pour revenir au menu précédent ou appuyez sur le bouton EXIT pour revenir directement à l'affichage normal.

#### Initialisation des réglages d'image

Préréglez le mode PC en appuyant sur le bouton PC.

Vous pouvez ramener tous les réglages d'image à leur valeur par défaut.

1 Appuyez sur le bouton **MENU**.

Résultat : Le menu principal s'affiche.

- Appuyez sur le bouton ▲ ou ▼ pour sélectionner Configuration.
   <u>Résultat</u>: Les options disponibles dans le groupe Configuration s'affichent.
- 3 Appuyez sur le bouton ENTER ⊡.
- 4 Appuyez sur le bouton ▲ ou ▼ pour sélectionner **Config. PC**. Appuyez sur le bouton **ENTER** 🖼 .

<u>Résultat :</u> Les options disponibles dans le groupe **Config. PC** s'affichent.

- 5 Appuyez sur le bouton ▲ ou ▼ pour sélectionner Annulation. Appuyez sur le bouton ENTER ⊡.
- Sélectionnez l'option (Image Reset ou Annul. Couleurs) que vous souhaitez régler en appuyant sur le bouton ▲ ou ▼.
   Appuyez sur le bouton ENTER ⊡.

| PC       |                 |              |        | Configura | tion  |
|----------|-----------------|--------------|--------|-----------|-------|
| 000<br>E | Horlog          | je           |        |           |       |
|          | Plug 8<br>Langu | i Play<br>e  |        | Français  |       |
| ()       | Écran<br>Confic | Bleu<br>. PC |        | Oui       | •     |
| X        |                 |              |        |           |       |
| łił      |                 |              |        |           |       |
| 🗢 Dépla  | acer            | E            | intrer | III Re    | etour |

| PC     |                                              |                                | (     | Configura       | ition       |
|--------|----------------------------------------------|--------------------------------|-------|-----------------|-------------|
|        | Horlog<br>Plug &<br>Langu<br>Écran<br>Config | e<br>Play<br>e<br>Bleu<br>. PC |       | Français<br>Oui | ><br>><br>> |
| 4†4    |                                              |                                |       |                 |             |
| 🗢 Dépl | acer                                         | € E                            | Inter | III R           | etour       |

| PC     |       |              | Config. PC |
|--------|-------|--------------|------------|
|        | Verro | ouill. image |            |
| Ш      | Annu  | Iation       | 4          |
|        | Régla | age Auto     |            |
| X      |       |              |            |
| 4î H   |       |              |            |
| 🗢 Dépl | acer  | 🛃 Entrer     | III Retour |

| PC     |      |            | Annulation |
|--------|------|------------|------------|
|        | Imag | je Reset   | •          |
|        | Coul | eur Rappel |            |
|        |      |            |            |
| X      |      |            |            |
| łił    |      |            |            |
| 🔷 Dépl | acer | 🛃 Entrer   | III Retour |
|        |      |            |            |

### Réglage automatique de l'écran PC

| PC      |                                       |        | Con    | figuratio | n  |
|---------|---------------------------------------|--------|--------|-----------|----|
|         | Horlog                                |        |        |           |    |
|         | Plug &<br>Langue                      | Play   | : Fran | cais      |    |
|         | Écran E<br>Config                     | Bleu : | Oui    |           | •  |
| X       | e e e e e e e e e e e e e e e e e e e |        |        |           |    |
| łił     |                                       |        |        |           |    |
| 🗢 Dépla | acer                                  | Entre  | r      | III Retou | ır |
|         |                                       |        |        |           |    |

| PC       |       |        |       | Configura | tion        |
|----------|-------|--------|-------|-----------|-------------|
| <u>-</u> | Horld | oge    |       |           |             |
| Щ        | Plug  | & Play |       | Français  |             |
|          | Écra  | n Bleu |       | Oui       |             |
| ×        | Cont  | ig. PC |       |           | <b>&gt;</b> |
| łił      |       |        |       |           |             |
| 🗢 Dépli  | acer  | æ e    | Inter | III R     | ətour       |

| PC     |         |            | Config. PC |
|--------|---------|------------|------------|
|        | Verrou  | ill. image |            |
| m      | Positic | on         |            |
|        | Annula  | ation      |            |
|        | Réglaç  | je Auto    | •          |
| X      |         |            |            |
| łił    |         |            |            |
| 🗢 Dépl | acer    | Enter      | III Retour |

#### Ajustement automatique

- Préréglez le mode PC en appuyant sur le bouton PC.
- 1 Appuyez sur le bouton **MENU**.
  - Résultat : Le menu principal s'affiche.
- Appuyez sur le bouton ▲ ou ▼ pour sélectionner Configuration.
   <u>Résultat</u>: Les options disponibles dans le groupe Configuration s'affichent.
- 3 Appuyez sur le bouton **ENTER**  $\bigcirc$  .
- 4 Appuyez sur le bouton ▲ ou ▼ pour sélectionner **Config. PC**. Appuyez sur le bouton **ENTER** C<sup>•</sup>.
  - <u>Résultat</u> : Les options disponibles dans le groupe **Config. PC** s'affichent.
- 5 Appuyez sur le bouton ▲ ou ▼ pour sélectionner **Réglage Auto**. Appuyez sur le bouton **ENTER** <sup>•</sup>.
  - <u>Résultat</u> : La qualité et la position de l'écran sont automatiquement ajustées et l'écran retourne à son affichage d'origine au bout de quelques secondes.

### **Fonction Télétexte**

#### La plupart des chaînes de télévision proposent des services d'informations écrites via le Télétexte. Les informations proposées comprennent :

- ♦ Les horaires des programmes télévisés
- Bulletins d'informations et prévisions météo
- Des résultats sportifs
- Des informations voyages

# Ces informations sont réparties sur des pages numérotées (voir schéma).

| Zone | Contenu                                                 |
|------|---------------------------------------------------------|
| А    | Numéro de la page sélectionnée.                         |
| В    | Identité de la chaîne émettrice.                        |
| С    | Numéro de la page actuelle ou indications de recherche. |
| D    | Date et heure.                                          |
| Е    | Texte.                                                  |
| F    | Informations sur l'état.<br>Informations FASTEXT.       |

- Les informations du Télétexte sont souvent réparties sur plusieurs pages qui s'affichent les unes après les autres et auxquelles on accède soit en :
  - Entrant le numéro de page
  - Sélectionnant un titre dans une liste
  - Sélectionnant un en-tête de couleur (système FASTEXT)

![](_page_50_Picture_12.jpeg)

### Affichage des informations Télétexte

![](_page_51_Picture_1.jpeg)

Vous pouvez afficher les informations du Télétexte à tout moment sur votre téléviseur.

Pour que l'affichage des informations du Télétexte soit correct, la réception des chaînes doit être stable, sans quoi :

- Des informations peuvent manquer
- Des pages peuvent ne pas être affichées
- Sélectionnez le canal qui propose le service de Télétexte à l'aide du bouton ▲ ou ▼.
- 2 Appuyez sur le bouton TEXT/MIX pour activer le mode Télétexte.
  - Résultat : La page de sommaire s'affiche. Vous pouvez l'afficher de nouveau à tout moment en appuyant sur le bouton (Ei) (index).
- **3** Pour afficher simultanément le programme réel diffusé et la page du Télétexte, appuyez de nouveau sur le bouton **TEXT/MIX**.
- 4 Pour revenir à l'affichage normal, appuyez sur le bouton (cancel).
- 5 Appuyez de nouveau sur le bouton **EXIT TV** pour sortir de l'affichage du Télétexte.

#### Sélection d'une page par numéro

## Vous pouvez entrer le numéro de page directement en appuyant sur les boutons numériques de la télécommande.

 Entrez le numéro de page à trois chiffres figurant dans la table des matières en appuyant sur les boutons numériques correspondants.

2 Si la page sélectionnée est liée à plusieurs pages secondaires, celles-ci sont affichées par séquence. Pour figer l'affichage sur une page donnée, appuyez sur le bouton (≘3) (hold). Appuyez de nouveau sur le bouton (≘3) (hold) pour reprendre

#### Utilisation des diverses options d'affichage :

| Pour afficher                                                                                                    | Appuyez sur                                                    |  |  |
|----------------------------------------------------------------------------------------------------|----------------------------------------------------------------|--|--|
| <ul> <li>Le texte caché<br/>(réponses de jeux par exemple)</li> </ul>                                                                 | E? (révéler)                                                   |  |  |
| L'écran normal                                                                                                    | (révéler) de nouveau                                           |  |  |
| <ul> <li>Une page secondaire, en entrant son<br/>numéro à 4 chiffres</li> </ul>                                                       | ■ (page secondaire)                                            |  |  |
| <ul> <li>La page suivante</li> </ul>                                                                                                  | EŊ (page haut)                                                 |  |  |
| <ul> <li>La page précédente</li> </ul>                                                                                                | ₩ (page bas)                                                   |  |  |
| <ul> <li>Les lettres de taille double dans la:</li> <li>Moitié supérieure de l'écran</li> <li>Moitié inférieure de l'écran</li> </ul> | <ul><li>E€ (size)</li><li>Une fois</li><li>Deux fois</li></ul> |  |  |
| ♦ Écran normal                                                                                                    | Trois fois                                                     |  |  |

![](_page_52_Picture_7.jpeg)

<sup>&</sup>lt;u>Résultat</u> : Le compteur de page actuel est incrémenté et la page s'affiche.

### Utilisation de FLOF pour sélectionner une page

![](_page_53_Picture_1.jpeg)

Les différents sujets inclus dans les pages du Télétexte disposent d'un code de couleur et peuvent être sélectionnés à l'aide des boutons colorés de la télécommande.

- 1 Affichez les informations du Télétexte en appuyant sur le bouton **TEXT/MIX.**
- 2 Appuyez sur le bouton coloré correspondant au sujet que vous voulez sélectionner ; les sujets disponibles figurent sur la ligne d'état.

<u>Résultat</u> : La page s'affiche ainsi que d'autres informations en couleur pouvant être sélectionnées de la même manière.

- 3 Pour afficher la page précédente ou la page suivante, appuyez sur le bouton de couleur correspondant.
- 4 Pour afficher la page secondaire, reportez-vous aux étapes suivantes.

  - Résultat : Les pages secondaires disponibles apparaissent.
  - Sélectionnez la page secondaire requise. Vous pouvez faire défiler les pages secondaires à l'aide du bouton res ou production.

### Mémorisation de pages Télétexte

## Vous pouvez mémoriser jusqu'à quatre pages de Télétexte pour les visualiser ultérieurement à tête reposée.

- 1 Sélectionnez le mode LISTE à l'aide du bouton 🗐 (LISTE/FLOF).
  - <u>Résultat</u> : Quatre numéros à 3 chiffres de couleurs différentes s'affichent.
  - Le bouton (LISTE/FLOF) est utilisé pour basculer entre les modes LISTE et FLOF.
- **2** Appuyez sur le bouton coloré correspondant à la page qui sera remplacée.
- 3 Entrez le nouveau numéro de page à l'aide des boutons numériques.
- 4 Répétez les étapes 2 et 3 pour chaque page à mémoriser en utilisant chaque fois un bouton coloré différent.
- 5 Appuyez sur le bouton (≡3) (store) jusqu'à ce que les blocs correspondants clignotent.

![](_page_54_Figure_9.jpeg)

#### Pannes : Avant de contacter le personnel qualifié pour le dépannage

Avant de contacter le service après-vente Samsung, effectuez les simples vérifications qui suivent :

Si vous ne pouvez pas résoudre le problème en suivant les instructions ci-dessous, notez le modèle et le numéro de série de votre téléviseur et contactez votre revendeur local.

| Aucune image ou aucun son                                                                                                    | <ul> <li>Vérifiez que la prise est bien branchée à une prise murale.</li> <li>Vérifiez que vous avez appuyé sur le bouton UPOWER.</li> <li>Vérifiez les paramètres de contraste et de luminosité.</li> <li>Vérifiez le volume.</li> </ul> |
|----------------------------------------------------------------------------------------------------|----------------------------------------------------------------------------------------------------|
| Image normale mais aucun son                                                                                                    | <ul> <li>Vérifiez le volume.</li> <li>Vérifiez si le bouton MUTE de la télécommande a été touché.</li> </ul>                                                                                                    |
| Aucune image ou une image en noir<br>et blanc                                                                                                   | <ul> <li>Réglez les paramètres de couleur.</li> <li>Vérifiez que le système d'émission sélectionné est correct.</li> </ul>                                                                                                    |
| Interférence du son et de l'image                                                                                                    | <ul> <li>Essayez d'identifier l'appareil électrique qui perturbe<br/>le téléviseur et éloignez-le.</li> <li>Branchez le téléviseur sur une autre prise.</li> </ul>                                                                        |
| Image neigeuse ou floue, son déformé                                                                                                    | <ul> <li>Vérifiez l'orientation, l'emplacement et les connexions de votre<br/>antenne. Cette interférence est souvent due à l'utilisation d'une<br/>antenne intérieure.</li> </ul>                                                        |
| Dysfonctionnements de la télécommande                                                                                                    | <ul> <li>Remplacez les piles de la télécommande.</li> <li>Nettoyez la partie supérieure de la télécommande<br/>(zone d'émission des signaux).</li> <li>Vérifiez les connecteurs des piles.</li> </ul>                                     |
| Le message "Contrôlez câble vidéo"<br>s'affiche.                                                                                                | <ul> <li>Assurez-vous que le câble de signal est bien branché au<br/>PC ou aux sources vidéo.</li> <li>Assurez-vous que les sources vidéo ou le PC sont allumés.</li> </ul>                                                               |
| En mode PC, le message "Mode non disponible" s'affiche.                                                                                         | <ul> <li>Vérifiez la résolution maximale et la fréquence de l'adaptateur vidéo.</li> <li>Comparez ces valeurs aux données du graphique de fonctionnement des modes d'affichage.</li> </ul>                                                |
| En mode PC, des barres verticales<br>semblent clignoter, scintiller ou trembler<br>sur l'image.                                                 | <ul> <li>Réglez la fonction Base ou Fin.</li> </ul>                                                                                                    |
| En mode PC, l'écran est noir et le<br>voyant de tension est de couleur ambre ou<br>clignote toutes les demi secondes ou<br>toutes les secondes. | <ul> <li>Le téléviseur est en mode de gestion d'alimentation.</li> <li>Déplacez la souris de l'ordinateur ou appuyez sur une touche<br/>du clavier.</li> </ul>                                                                            |

#### Pannes : Avant de contacter le personnel qualifié pour le dépannage

| En mode PC, l'image n'est pas stable et<br>peut sembler vibrer. | Vérifi<br>de vo<br>en ch<br>Dans<br>Pann<br>Si le<br>pour | Vérifiez que la résolution d'affichage et la fréquence<br>de votre PC ou de votre carte vidéo est un mode pris<br>en charge par votre téléviseur.<br>Dans votre ordinateur, allez dans :<br>Panneau de configuration, Affichage, Paramètres.<br>Si le réglage est incorrect, utilisez l'utilitaire de votre ordinateur<br>pour modifier les paramètres d'affichage. |                   |  |
|-----------------------------------------------------------------|-----------------------------------------------------------|----------------------------------------------------------------------------------------------------|-------------------|--|
|                                                                 | ≻                                                         | Votre téléviseur prend en charge les fonctions d'affichage<br>multiscan dans la gamme de fréquences suivante :                                                                                                    |                   |  |
|                                                                 |                                                           | Fréquence horizontale -                                                                                                    | 30 ~ 68 kHz       |  |
|                                                                 |                                                           | Fréquence verticale -                                                                                                    | 56 ~ 85 Hz        |  |
|                                                                 |                                                           | Taux de rafraîchissement maxi -                                                                                                    | 1280 x 768 @ 60Hz |  |
| En mode PC, l'image n'est pas centrée • sur l'écran.            | Régle                                                     | ez la position horizontale et ve                                                                                                    | rticale.          |  |

Pour ce produit, on a utilisé un affichage TFT LCD fabriqué au moyen d'une technologie avancée de semiconducteurs assurant une précision de 1ppm (un millionième). Cependant les pixels des couleurs ROUGE, VERTE, BLEUE et BLANCHE pourraient apparaître brillants ou encore noirs. Cela n'est pas du à une mauvaise qualité et vous pouvez utiliser l'appareil sans inquiétude. Par exemple, il y a 2.949.120 sous-pixels dans ce produit.

#### Power Saver (Économie d'énergie)

Ce téléviseur dispose d'un système de gestion d'alimentation intégré appelé Power Saver (Économie d'énergie). Ce système économise l'énergie en passant votre téléviseur en mode faible consommation lorsqu'il n'est pas utilisé pendant un certain temps.

Les modes disponibles sont "Marche", "Attente", "Mise en veille" et "Mise hors tension". Power Saver (Économie d'énergie) fonctionne avec une carte vidéo compatible VESA DPMS installée dans votre ordinateur. Vous devez utiliser un utilitaire installé sur votre ordinateur pour configurer cette fonction.

| État                   | Fonctionnement normal | Mode économie d'énergie (EPA/NUTEK)         |  |  |
|------------------------|-----------------------|---------------------------------------------|--|--|
| Sync. horizontale      | Active                | Inactive                                    |  |  |
| Sync. verticale        | Active                | Inactive                                    |  |  |
| Témoin d'alimentation  | Vert                  | Vert, clignotant (intervalle d'une seconde) |  |  |
| Consommation d'énergie | 52 W (Normal)         | Moins de 3 W                                |  |  |

Ce téléviseur revient automatiquement en fonctionnement normal lorsque la synchronisation horizontale et la synchronisation verticale sont rétablies.

Cela se produit lorsque vous déplacez la souris de l'ordinateur ou lorsque vous appuyez sur une

# Spécifications techniques et environnementales

| Modèle                                                                                                    | LW17N23W / LW17N23N                                                                                                    |
|----------------------------------------------------------------------------------------------------|----------------------------------------------------------------------------------------------------|
| <b>Écran</b><br>Taille<br>Taille de l'affichage<br>Type<br>Pas des pixels<br>Angle de visualisation                                                                 | 17" de diagonale<br>370,56(H) x 222,36(V) mm<br>matrice active a-si TFT<br>0,2895 (H) x 0,2895 (V) mm<br>170/170 (Horizontale/Verticale)                                        |
| <b>Fréquence</b><br>Horizontale<br>Verticale<br>Couleurs à l'affichage                                                                                              | 30 ~ 68 kHz<br>56 ~ 85 Hz<br>16.777.216 couleurs                                                                                                    |
| Résolution de l'affichage<br>Mode maximum                                                                                                    | 1280 x 768 @ 60 Hz                                                                                                    |
| <b>Signal d'entrée</b><br>Signal vidéo synchronisé.<br>Signal vidéo                                                                                                 | H/V séparé, TTL, P. ou N.<br>0,7 Vp-p @ 75 ohm                                                                                                    |
| Alimentation<br>Entrée<br>Sortie                                                                                                    | CA 100 ~ 240V (50 / 60 Hz)<br>CC 14V/4,5A                                                                                                    |
| <b>Consommation</b><br>Normal<br>Economie d'énergie                                                                                                    | 52 W<br>< 3 W                                                                                                    |
| <b>Dimensions (W</b> x <b>D</b> x <b>H) / Poids</b><br>Téléviseur (corps)<br>avec support                                                                           | 18,26 x 3,45 x 13,60 pouces / 9,7 livres<br>(463,8 x 87,7 x 345,0 mm / 4,4 kg)<br>18,26 x 7,05 x 14,32 pouces / 10,4 livres<br>(463,8 x 179,0 x 363,7 mm / 4,72 kg)             |
| <b>Considérations environnementales</b><br>Température en fonctionnement<br>Humidité en fonctionnement<br>Température lors du stockage<br>Humidité lors du stockage | 50 °F à 104 °F (10 °C à 40 °C)<br>10% à 80%<br>- 13 °F à 113 °F (-25 °C à 45 °C)<br>5% à 95%w                                                                                   |
| <b>Caractéristiques audio</b><br>Entrée audio 1<br>Entrée audio 2 (PC)<br>Sortie casque<br>Fréquence<br>Réponse                                                     | Prise RCA (G, D), 0,5Vrms (-9dB)<br>Prises stéréo 3,5Ø, 0,5Vrms (-9dB)<br>Sortie 10W maxi (prise stéréo 3.5Ø, 32Ω)<br>RF : 80Hz ~ 15kHz (à- 3dB)<br>A/V : 50Hz ~ 15kHz (à- 3dB) |

#### **Modes d'affichage**

Si le signal du système équivaut au mode de signal standard, l'écran se règle automatiquement. Dans le cas contraire, réglez le mode en vous reportant au guide d'utilisateur de la carte vidéo car l'écran peut ne pas s'afficher ou seul le témoin de mise sous tension peut être allumé. Pour les modes d'affichage figurant ci-dessous, l'image de l'écran a été optimisée lors de la fabrication.

| Mode      | Résolution | Fréquence<br>horizontale (kHz) | Fréquence<br>Verticale (Hz) | Fréquence d'horloge<br>pixels (MHz) | Polarité<br>synchronisée (H/V) |
|-----------|------------|--------------------------------|-----------------------------|-------------------------------------|--------------------------------|
| Macintosh | 640 X 480  | 35.000                         | 66.667                      | 30.240                              | - / -                          |
|           | 832 X 624  | 49.726                         | 74.551                      | 49.500                              | + / +                          |
| IBM       | 640 X 480  | 31.496                         | 59.940                      | 25.175                              | - / -                          |
|           | 720 X 400  | 31.469                         | 70.087                      | 28.322                              | - / -                          |
| VESA      | 640 X 480  | 37.861                         | 72.809                      | 31.500                              | - / -                          |
|           | 640 X 480  | 37.500                         | 75.000                      | 31.500                              | - / -                          |
|           | 640 X 480  | 43.269                         | 85.008                      | 36.000                              | - / -                          |
|           | 800 X 600  | 35.156                         | 56.250                      | 36.000                              | + / -                          |
|           | 800 X 600  | 37.879                         | 60.317                      | 40.000                              | + / +                          |
|           | 800 X 600  | 48.077                         | 72.188                      | 50.000                              | + / +                          |
|           | 800 X 600  | 46.875                         | 75.000                      | 49.500                              | + / +                          |
|           | 800 X 600  | 53.674                         | 85.061                      | 56.250                              | - / -                          |
|           | 1024 X 768 | 48.363                         | 60.004                      | 65.000                              | - / -                          |
|           | 1024 X 768 | 56.476                         | 70.069                      | 75.000                              | - / -                          |
|           | 1024 X 768 | 60.023                         | 75.029                      | 78.750                              | + / +                          |
|           | 1024 X 768 | 68.677                         | 84.997                      | 94.500                              | + / +                          |
| GTF       | 1280 X 768 | 47.700                         | 60.000                      | 80,136                              | - / +                          |

#### Entretien de votre téléviseur

Pour éviter tout risque de décharge électrique, ne démontez pas le châssis du téléviseur. Les utilisateurs ne peuvent pas réparer eux-mêmes le téléviseur. Le travail d'entretien de l'utilisateur se résume au nettoyage comme expliqué ci-dessous :

#### Débranchez le téléviseur du secteur avant de le nettoyer.

- Pour le nettoyage de l'écran TFT-LCD et du panneau externe, appliquez la faible quantité de produit nettoyant recommandée à l'aide d'un chiffon doux et sec, et frottez doucement.
   L'écran de votre téléviseur ne doit pas être nettoyé de manière agressive, mais avec douceur.
   Si l'écran est nettoyé avec une pression excessive, des tâches peuvent apparaître.
- N'utilisez jamais de produit de nettoyage inflammable pour nettoyer votre téléviseur ou tout autre appareil électrique.

### Comment brancher les câbles et le support

Les couleurs peuvent variées suivant le modèle que vous achetez.

![](_page_60_Picture_2.jpeg)

Retirez le cache comme indiqué dans l'image.

![](_page_60_Picture_4.jpeg)

![](_page_60_Picture_5.jpeg)

Branchez les câbles comme indiqué dans l'image.

![](_page_60_Picture_7.jpeg)

![](_page_60_Picture_8.jpeg)

(emarque : L'arrondi du support doit etre place a l'arrière de la télévision comme indiqué dans le schéma.

![](_page_60_Picture_10.jpeg)

![](_page_60_Picture_11.jpeg)

Ne soulevez PAS la télévision en la tenant par son support. Le support n'est pas vissé à la télévision et lever l'ensemble en le tenant par le support pourrait provoquer un accident.

#### Installer le kit mural (Vendu séparément)

Cette installation peut être utilisée lorsque le kit de fixation va être installé sur un mur en béton. Si vous devez le fixer sur un autre support, contactez votre revendeur le plus proche.

![](_page_61_Picture_2.jpeg)

1 Fixez la charnière sur le support du kit mural.

![](_page_61_Picture_4.jpeg)

![](_page_61_Picture_5.jpeg)

2 Assurez-vous que le support est fixé au mur.

![](_page_61_Picture_7.jpeg)

Utilisez les orifices (a) pour fixer le kit VESA. Utilisez les orifices (b) pour fixer le kit mural.

![](_page_62_Picture_1.jpeg)

3 Retirez le support du téléviseur.

![](_page_62_Picture_3.jpeg)

![](_page_62_Picture_4.jpeg)

![](_page_62_Picture_5.jpeg)

Les couleurs peuvent variées suivant le modèle que vous achetez.

![](_page_62_Picture_7.jpeg)

Français-61

#### - SERVICE APRES-VENTE

 N'hésitez pas à contacter votre revendeur ou réparateur si vous constatez une baisse de performance de votre produit pouvant indiquer qu'il est défectueux.

![](_page_63_Picture_2.jpeg)